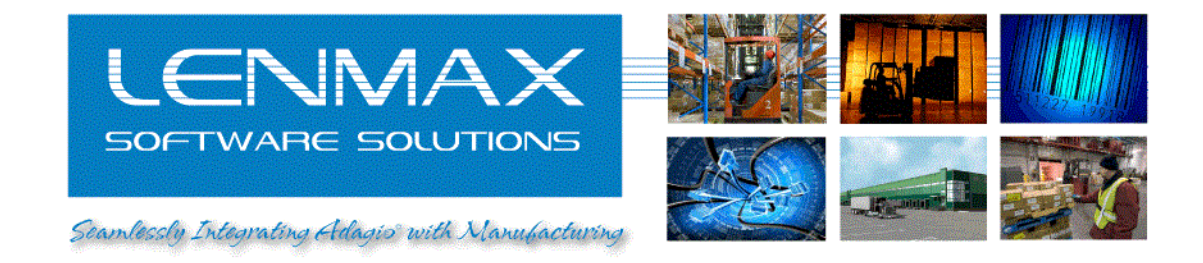

# Warehouse Management System for Adagio Accounting

## Receiving

| 1. Create PO in Purchase Orders for Ac                | dagio             |
|-------------------------------------------------------|-------------------|
| Purchase Order # 000809                               | ×                 |
| Header Details BillTo / ShipTo I Iotal View Data Elow | Post              |
| Document Inform                                       | nation Cancel     |
| Document Information                                  | Help              |
| Original Doc 000809                                   |                   |
| Reference PO # 5745 Description                       | Demo PO Duplicate |
| Doc date 13/Jul/2010 Comment                          | Template          |
| Expected receipt                                      |                   |
| FOB point Location                                    | WH1 A             |
| Ship Via code                                         | NEW JERSEY        |
|                                                       |                   |
| Primary Vendor Information                            | ing Information   |
|                                                       |                   |
| Type AP vendors 💌 Vendor ATL01 👪 💭 Name               | Atlas Janitorial  |
|                                                       |                   |
| Operating Information                                 |                   |
| Line Discount                                         |                   |
| OE reference                                          |                   |
| Event budgets                                         |                   |
|                                                       |                   |
| Jaos A                                                |                   |
|                                                       |                   |
|                                                       |                   |
| J                                                     |                   |

2. Import PO from Purchase Orders for Adagio into WMS using "ERP Light for Adagio Console"

| 🌽 ER | P Light for Adagio Console   |                     |                                           |              |
|------|------------------------------|---------------------|-------------------------------------------|--------------|
| Eile | WMS Manufacturing View       | Help                |                                           |              |
| ₽.   | Connect Database Ctrl+N      | 1 🖬 🏵 🎯 🗳           |                                           |              |
| 믱    | Disconnect Database          |                     |                                           |              |
|      | Import 🔸                     | Sales Orders        |                                           |              |
|      | Export •                     | 🙀 Ship To Addresses |                                           |              |
|      | E≚it                         | Purchase Orders     |                                           |              |
|      |                              |                     |                                           |              |
|      |                              |                     |                                           |              |
|      |                              |                     |                                           |              |
|      |                              |                     |                                           |              |
|      |                              |                     |                                           |              |
|      |                              |                     |                                           |              |
|      |                              |                     |                                           |              |
|      |                              |                     |                                           |              |
|      |                              |                     |                                           |              |
|      |                              |                     |                                           |              |
|      |                              |                     |                                           |              |
|      |                              |                     |                                           |              |
|      |                              |                     |                                           |              |
|      |                              |                     |                                           |              |
|      |                              |                     |                                           |              |
|      |                              |                     |                                           |              |
|      |                              |                     |                                           |              |
|      |                              |                     |                                           |              |
| port | PO Documents from Accounting |                     | Adagio Corporation C:\SOFTRAK\SDK\Samdata | CAP NUM SCRL |

|    |   | Document# | Location | Vend # | Reference | Description |   |
|----|---|-----------|----------|--------|-----------|-------------|---|
| ~  | 1 | 000009    | WHI      | ATL01  | PO # 5745 | Demo PO     | ľ |
|    |   |           |          |        |           |             |   |
|    |   |           |          |        |           |             |   |
|    |   |           |          |        |           |             |   |
|    |   |           |          |        |           |             |   |
|    |   |           |          |        |           |             |   |
|    |   |           |          |        |           |             |   |
|    |   |           |          |        |           |             |   |
|    |   |           |          |        |           |             |   |
| •[ |   |           |          |        |           | J           | , |
| •  |   |           |          |        |           | 1           | • |

Lenmax Software Solutions, Inc. 1-416-880-0544 info@lenmax.com www.lenmax.com

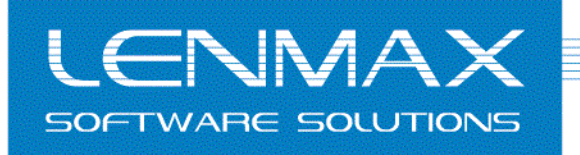

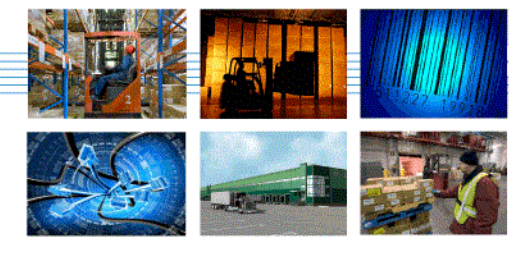

Seamlessly Integrating Adagis with Manufacturing

### 3. Check PO details

| 👺 ERP Light for Adagio Console - Inbound [ | ocuments  |        |                              |               |              |
|--------------------------------------------|-----------|--------|------------------------------|---------------|--------------|
| Eile WMS Manufacturing View Help           |           |        |                              |               |              |
| 🚆 🕄 🝏 👩 🔂 🏭 🦉 🔽 Ioolbar                    |           |        |                              |               |              |
| Inbound Documents                          | r         |        |                              |               |              |
| Inhound Documents Details                  |           |        |                              |               |              |
| Whs. WMS Doc.# C Refresh                   | F5        | Vendor | Note                         | Exp.Rcpt.Date |              |
| 1 WH1 19 1 Inhour                          | Documents | TL01   |                              | 01-01-00      |              |
| 2 WH5 18 600000                            |           | -TL01  |                              | 07-16-10      |              |
| 3 VVH3 17 000807                           | 104%      | ATL01  |                              | 07-07-10      |              |
| 4 VVH3 16 000806                           | 100% /    | ATL01  |                              | 01-01-00      |              |
| 5 VVH6 15 000805                           | 100% \$   | SPO01  |                              | 01-01-00      |              |
| 6 VVH5 14 000804                           | 100% \$   | SPO01  |                              | 01-01-00      |              |
| 7 VVH4 13 000803                           | Imported  | SPO01  |                              | 01-01-00      |              |
| 8 WH3 12 000802                            | Imported  | SPO01  |                              | 01-01-00      |              |
| 9 WH2 11 000801                            | 100% \$   | SPO01  |                              | 01-01-00      |              |
| 10 VVH1 9 000800                           | 50% \$    | SPO01  |                              | 06-30-10      |              |
|                                            |           |        |                              |               |              |
|                                            |           |        |                              |               |              |
| Show or hide details                       |           |        | Adagio Corporation C:\SOFTRA | K\SDK\Samdata | CAP NUM SCRL |

| 👺 ERF | Light f       | or Adagio Co        | nsole - [Inbound [              | Documents] |       |     |           |          |              |      |                     |               | _       | LO X       |
|-------|---------------|---------------------|---------------------------------|------------|-------|-----|-----------|----------|--------------|------|---------------------|---------------|---------|------------|
| 🗶 E   | ie <u>w</u> M | IS <u>M</u> anufact | uring <u>V</u> iew <u>H</u> elp |            |       |     |           |          |              |      |                     |               | -       | . 8 ×      |
| 1 🚇 e | 5. 💋          | 👩 🚨 🏭               | 🦥 🖄 🔯 🖀                         | 6 6        |       |     |           |          |              |      |                     |               |         |            |
| 🕡 In  | bound Do      | ocuments            |                                 |            |       |     |           |          |              |      |                     |               |         |            |
|       | Whs.          | WMS Doc.#           | Adagio PO#                      | Status     |       |     | Doc.#     | Line     |              | ltem |                     | Description   | UOM     | Qty. Or    |
| 1     | VVH1          | 19                  | 000809                          | Imported   | ATL01 | 1   | 19        | 1        | BKHUNI004    |      | Men's Via Carisma ł | nybrid        | EA      |            |
| 2     | WH5           | 18                  | 000808                          | 101%       | ATL01 |     |           |          |              |      |                     |               |         |            |
| 3     | WH3           | 17                  | 000807                          | 104%       | ATL01 |     |           |          |              |      |                     |               |         |            |
| 4     | WHЗ           | 16                  | 000806                          | 100%       | ATL01 |     |           |          |              |      |                     |               |         |            |
| 5     | WH6           | 15                  | 000805                          | 100%       | SPO01 |     |           |          |              |      |                     |               |         |            |
| 6     | WH5           | 14                  | 000804                          | 100%       | SPO01 |     |           |          |              |      |                     |               |         |            |
| 7     | WH4           | 13                  | 000803                          | Imported   | SPO01 |     |           |          |              |      |                     |               |         | <u>-</u> _ |
| 8     | WHЗ           | 12                  | 000802                          | Imported   | SPO01 |     | Doc.#     | Line     |              | ltem | Lot                 | Received Qty. | Date Re | ceive 📥    |
| 9     | WH2           | 11                  | 000801                          | 100%       | SPO01 |     |           |          |              |      |                     |               |         |            |
| 10    | VVH1          | 9                   | 00800                           | 50%        | SPO01 |     |           |          |              |      |                     |               |         |            |
|       |               |                     |                                 |            |       |     |           |          |              |      |                     |               |         |            |
|       |               |                     |                                 |            |       |     |           |          |              |      |                     |               |         |            |
|       |               |                     |                                 |            |       |     |           |          |              |      |                     |               |         |            |
|       |               |                     |                                 |            |       |     |           |          |              |      |                     |               |         |            |
|       |               |                     |                                 |            |       |     |           |          |              |      |                     |               |         |            |
|       |               |                     |                                 |            |       |     |           |          |              |      |                     |               |         |            |
|       |               |                     |                                 |            |       |     |           |          |              |      |                     |               |         |            |
|       |               |                     |                                 |            |       |     |           |          |              |      |                     |               |         |            |
|       |               |                     |                                 |            |       |     |           |          |              |      |                     |               |         |            |
|       |               |                     |                                 |            |       |     |           |          |              |      |                     |               |         | -          |
| •     |               |                     |                                 |            | •     | H 4 | ▶ N\B     | eceipts  | •            |      | 1                   |               |         | Þ          |
| Ready |               |                     |                                 |            |       | ł   | Adagio Co | rporatio | n C:\SOFTRAK | (SDK | Samdata             | CA            | NUM :   | SCRL //    |

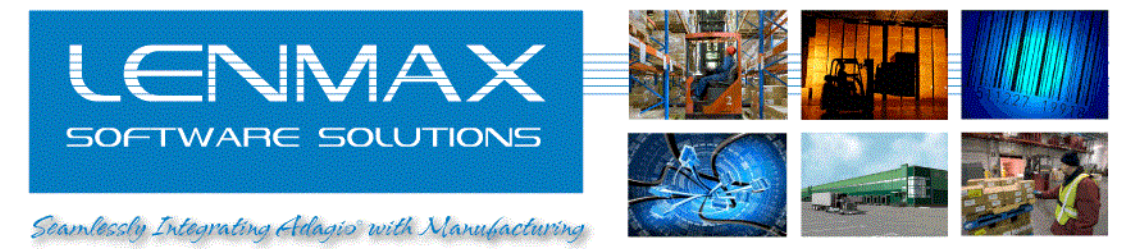

- 4. Begin warehouse receipt using "Virtual Client"<sup>1</sup> emulator software
  - a) Click "Configure"
  - b) Click "Set current assignment"
  - c) Click "Connect"
  - d) Provide user name and password (test dataset has user "sam" with same password)

| 🚨 Virtual Client - localhost - N | iot Connected 🛛 🙎 🗙 |
|----------------------------------|---------------------|
| Help                             |                     |
| Terminal Display                 | Terminal Controls   |
|                                  | Connect             |
|                                  | Configure           |
|                                  | Exit                |
|                                  | Display Sizes       |
|                                  | C 40 by 8           |
|                                  | 21 by 16     16     |
|                                  | O 20 by 4           |
|                                  |                     |
| Keyboard Input                   |                     |
|                                  |                     |
| Scanner                          | Message List        |

| Virtual Client Configuration | ×                                                                                                    |
|------------------------------|----------------------------------------------------------------------------------------------------|
| Available Assignments-       | Host Assignment<br>localhost<br>Server TCP/IP Address<br>localhost<br>Server Port Number<br>2001<br>Add/Update Assignment |
| Set Current Assignment       | Remove Assignment                                                                                                    |

| 🖲 ¥irtua | l Client - localhost                                                          | <u>?</u> ×                                                                                                    |
|----------|-------------------------------------------------------------------------------|----------------------------------------------------------------------------------------------------|
| Help     |                                                                               |                                                                                                    |
| - Termin | al Display<br>Lennax Software Inc<br>Sign On Screen<br>Name: san<br>Passuord: | Terminal Controls<br>Disconnect<br>Configure<br>E <u>v</u> it                                                                  |
|          | Ctrl+X = Log Off                                                              | Display Sizes           C         20 by 8           C         40 by 8           C         21 by 16           C         20 by 4 |
| Keyboa   | ird Input                                                                     | essage List                                                                                                    |

5. Select "PO Receipt" mobile application from emulator "Main Menu"

| Virtual Client - Id     Help     Terminal Display     Terminal Display     Main     SRIDAdjust     SRIDAdjust     SRIDAdjust     SRIDAdjust     SRIDAdjust     SRIDALookUp     SRIDALookUp     SRIDALOOKUP     SRIDALOOKUP     SRIDALOOKU | eipt              | ? ×       Disconnect       Configure       Exit       Display Sizes       ○ 20 by 8       ○ 40 by 8       ⓒ 21 by 16       ○ 20 by 4 |
|----------------------------------------------------------------------------------------------------|-------------------|----------------------------------------------------------------------------------------------------|
| Keyboard Input                                                                                                    |                   |                                                                                                    |
| <u></u>                                                                                                    | sanner <u>M</u> e | ssage List                                                                                                    |

<sup>&</sup>lt;sup>1</sup> This software application provides full mode emulation of actual mobile handheld device that is used with the WMS Lenmax Software Solutions, Inc. 1-416-880-0544 info@lenmax.com www.lenmax.com

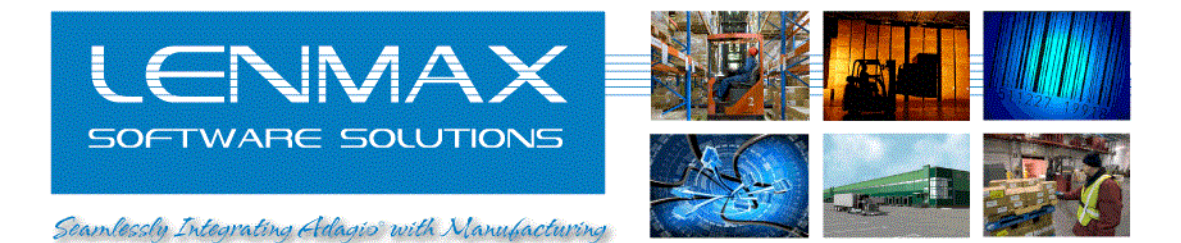

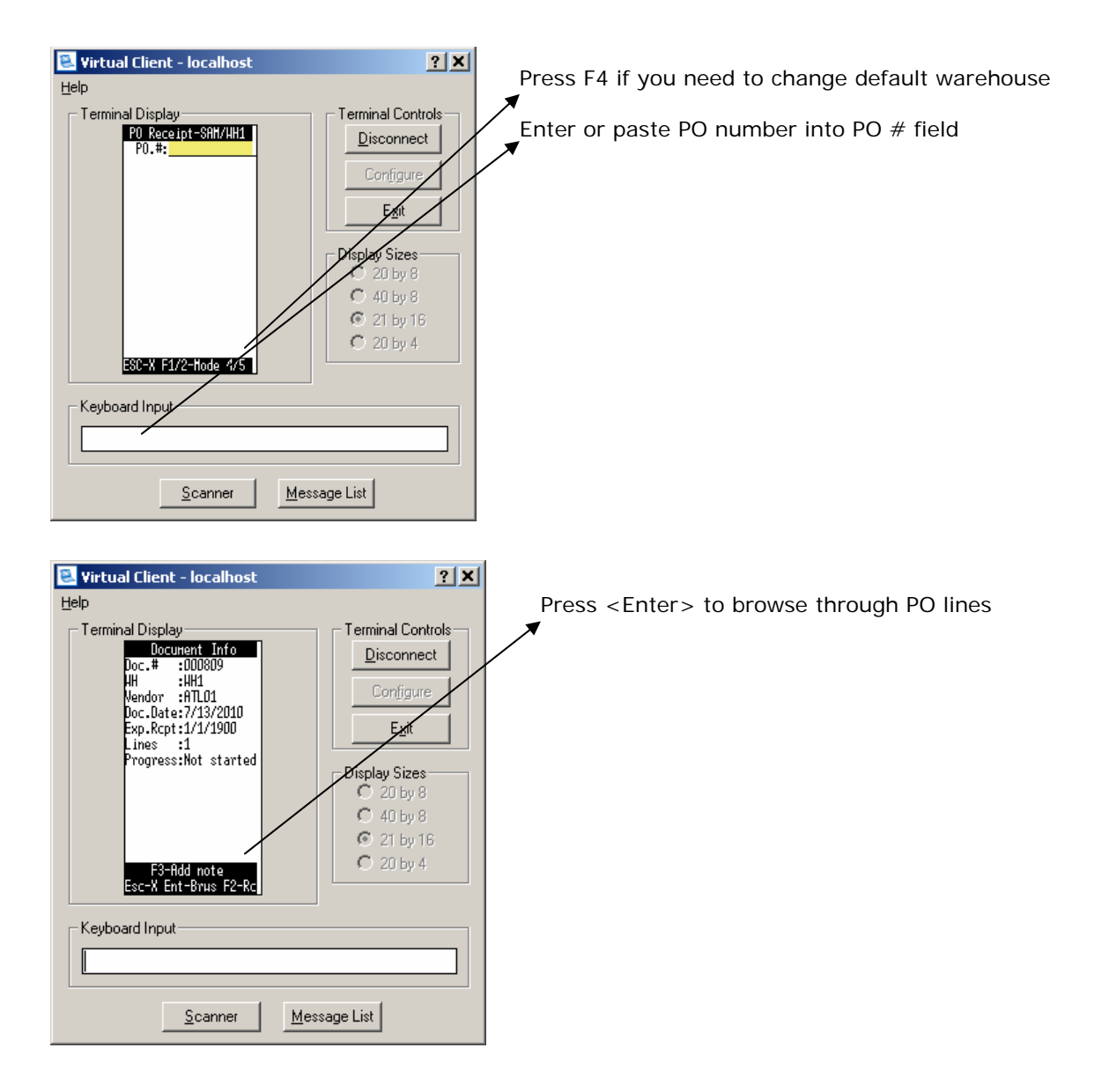

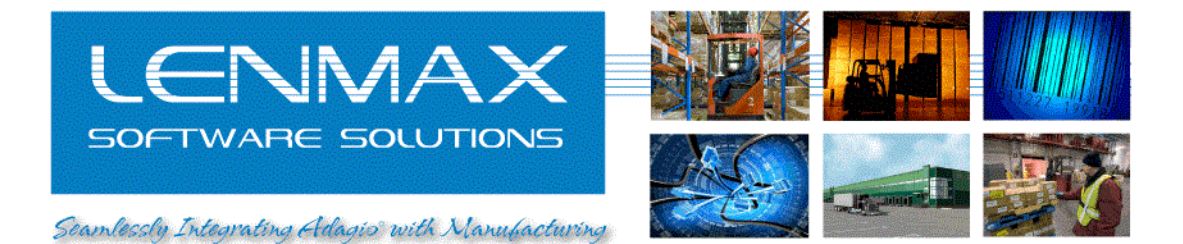

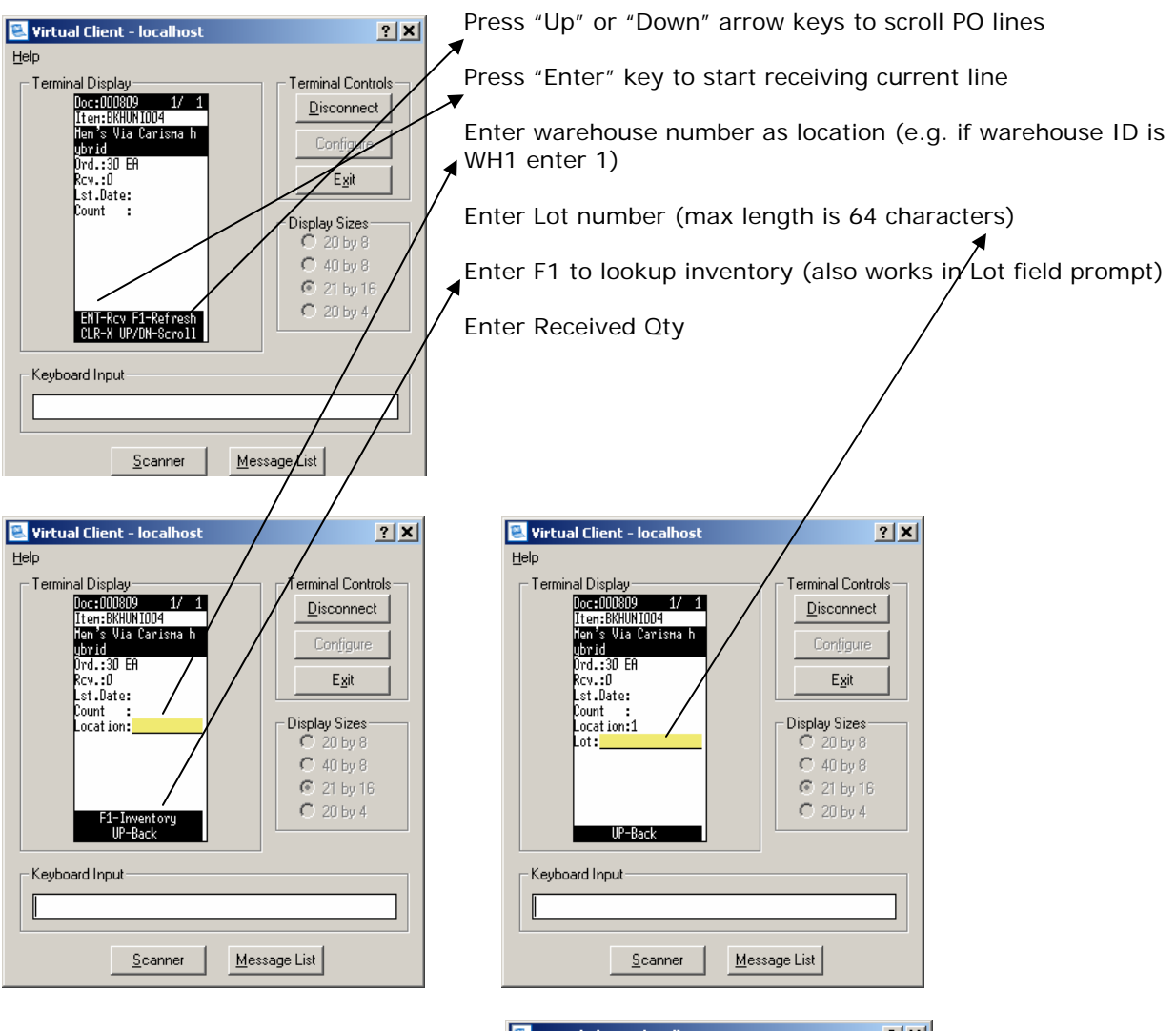

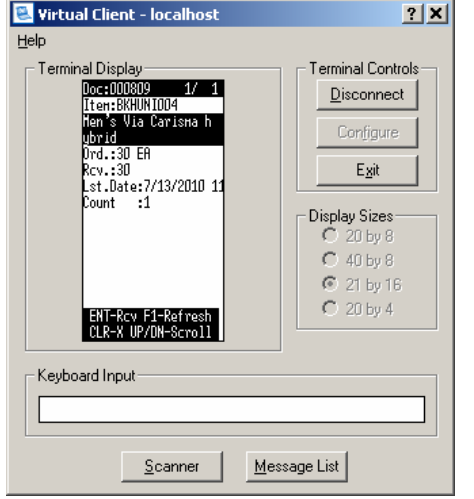

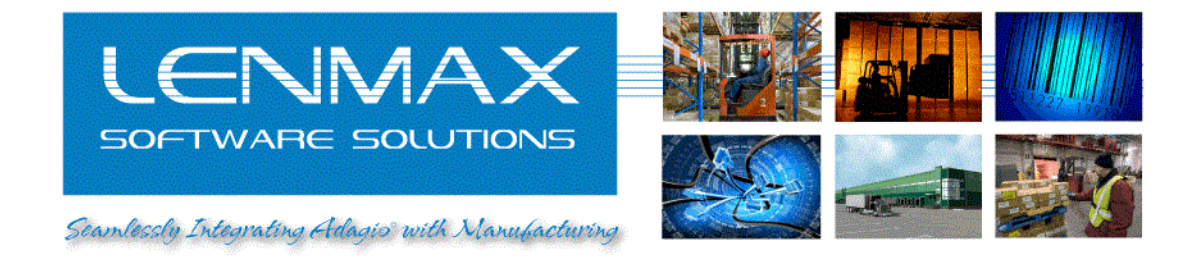

### 6. Refresh "Inbound Documents" view to examine details of the receipt

| 👺 ERI | P Light fo                                                                        | or Adagio Co        | nsole - [Inbound [              | ocuments] |       |       |          |     |        |           |       |                     |               |           |            |              | JN      |
|-------|-----------------------------------------------------------------------------------|---------------------|---------------------------------|-----------|-------|-------|----------|-----|--------|-----------|-------|---------------------|---------------|-----------|------------|--------------|---------|
| 🚇 e   | jie <u>w</u> M                                                                    | 5 <u>M</u> anufacti | uring <u>V</u> iew <u>H</u> elp |           |       |       |          |     |        |           |       |                     |               |           |            | - 1          | ēΧ      |
| 1 🚇 e | 토 킹, 🍏 🛪 🖏 🏝 🖳 😰 🐼 🏈 🥔                                                            |                     |                                 |           |       |       |          |     |        |           |       |                     |               |           |            |              |         |
| 🔃 Ir  | Inbound Documents                                                                 |                     |                                 |           |       |       |          |     |        |           |       |                     |               |           |            |              |         |
|       | Whs. WMS Doc.# Adagio PO# Status 📥 Doc.# Line #em Description UOM Qty. Ordered Ve |                     |                                 |           |       |       |          |     |        |           |       |                     |               |           |            | Vend         | lor Par |
| 1     | WH1                                                                               | 19                  | 000809                          | 100%      | ATL   |       | 1        | 19  | 1      | BKHUNI004 |       | Men's Via Carisma I | nybrid        | EA        | 30         | null         |         |
| 2     | WH5                                                                               | 18                  | 080808                          | 101%      | ATU   |       |          |     |        |           |       |                     |               |           |            |              |         |
| 3     | WH3                                                                               | 17                  | 00088Z                          | 104%      | ATU   |       |          |     |        |           |       |                     |               |           |            |              |         |
| 4     | WH3                                                                               | 16                  | 000806                          | 100%      | ATU   |       |          |     | /      |           |       |                     |               |           |            |              |         |
| 5     | WH6                                                                               | 15                  | 000805                          | 100%      | SPO   |       |          | /   |        |           |       |                     |               |           |            |              |         |
| 6     | WH5                                                                               | 14                  | 000804                          | 100%      | SPO   |       |          | /   |        |           |       |                     |               |           |            |              |         |
| 7     | WH4                                                                               | 13                  | 000803                          | knported  | SPO   |       | $-\!\!/$ |     |        |           |       |                     |               |           |            |              |         |
| 8     | WH3                                                                               | 12                  | 000802                          | Imported  | SPO   |       | Do       | c.# | Line   |           | ltem  | Lot                 | Received Qty. | Date Re   | eceived Da | ate Exported |         |
| 9     | WH2                                                                               | 11                  | 000801                          | 100%      | SPO   |       | 1        | 19  | 1      | BKHUNI004 |       | L875                | 30            | 07-13-101 | 1:51:23    | null         |         |
| 10    | WH1                                                                               | 9                   | 000800                          | 50%       | SPO 👻 |       |          |     |        |           |       |                     |               |           |            |              | -       |
|       |                                                                                   |                     |                                 |           |       | ₩   ◀ | ► H      | Ree | ceipts | :/        |       | 4                   |               |           |            |              | ▶       |
| Ready |                                                                                   |                     |                                 |           |       |       |          |     |        | Adagio    | Corpo | pration C:\SOFTRAK\ | SDK\Samdata   |           | CA         | P NUM SCR    | RL ///  |

7. After receipt is complete highlight receipt header record and export receipt results into text file for further import by "Purchase Orders for Adagio"

| 👺 ER     | lP Li  | ght for     | Adagio Co        | nsole - [Inbo      | ound | Documents] |          |     |   |       |        |                |         |                           |               |            |              | - <b>D</b> × <b>D</b> |
|----------|--------|-------------|------------------|--------------------|------|------------|----------|-----|---|-------|--------|----------------|---------|---------------------------|---------------|------------|--------------|-----------------------|
|          | File   | <u>w</u> ms | <u>M</u> anufact | uring <u>V</u> iew | Help |            |          |     |   |       |        |                |         |                           |               |            |              | - 8 ×                 |
|          |        | Conne       | ect Database     | Ctrl+N             |      |            |          |     |   |       |        |                |         |                           |               |            |              |                       |
|          | ą,     | Discor      | nect Databa      | ise                |      |            |          |     |   |       |        |                |         |                           |               |            |              |                       |
| Ø        |        | Impor       | t                | •                  |      |            |          |     |   |       |        |                |         |                           |               |            |              |                       |
|          |        | Expor       | t                | •                  | ⊠ງ   | Items      |          |     |   |       |        |                |         |                           |               |            |              |                       |
|          |        | Exit        |                  |                    | Ð    | Receipts   | :        |     |   | Doc.# | Line   |                | ltem    |                           | Descriptio    | on UOM     | Gty. Ordered | Ve                    |
| <u> </u> | 1   17 | HT I        | 19               | 000809             |      | 10070      | ATL0     |     | 1 | 19    | 1      | BKHUNI004      |         | Men's Via Carisma I       | nybrid        | EA         | 30           | null                  |
| :        | 2 V    | /H5         | 18               | 000808             |      | 101%       | ATL0     |     |   |       |        |                |         |                           |               |            |              |                       |
| :        | з М    | ЛНЗ         | 17               | 000807             |      | 104%       | ATL0     |     |   |       |        |                |         |                           |               |            |              |                       |
|          | 4 V    | ИЗ          | 16               | 000806             |      | 100%       | ATL0     |     |   |       |        |                |         |                           |               |            |              |                       |
|          | 5 W    | /H6         | 15               | 000805             |      | 100%       | SPOO     | 1   |   |       |        |                |         |                           |               |            |              |                       |
|          | 6 W    | /HS         | 14               | 000804             |      | 100%       | SPOO     | ı L |   |       |        |                |         |                           |               |            |              |                       |
|          | 7 🛛    | /H4         | 13               | 000803             |      | Imported   | SPOO     | ⊤Ľ  |   |       |        |                |         |                           |               |            |              |                       |
|          | вν     | ЛНЗ         | 12               | 000802             |      | Imported   | SPOO     | 1   |   | Doc.# | Line   |                | ltem    | Lot                       | Received Qty. | Date Re    | ceived Da    | ate Ex 📥              |
|          | 9 W    | /H2         | 11               | 000801             |      | 100%       | SPOO     | 1   | 1 | 19    | 1      | BKHUNI004      |         | L875                      | 30            | 07-13-10 1 | 1:51:23      |                       |
| 1        | D V    | /H1         | 9                | 00800              |      | 50%        | SPOO     | 1   |   |       |        |                |         |                           |               |            |              |                       |
|          |        |             |                  |                    |      |            |          |     |   |       |        |                |         |                           |               |            |              |                       |
|          |        |             |                  |                    |      |            |          |     |   |       |        |                |         |                           |               |            |              |                       |
|          |        |             |                  |                    |      |            |          |     |   |       |        |                |         |                           |               |            |              |                       |
|          |        |             |                  |                    |      |            | Ī        | ╗╠╣ | 4 | N N B | eceipt | s /            |         | 1                         |               |            |              |                       |
| Export   | Rec    | eipts to    | Accounting       | System             |      |            | <u>.</u> |     |   |       | A      | dagio Corporal | tion C: | لنسب<br>SOFTRAK\SDK\Samı: | data          |            | CAP NUM      | SCRL                  |

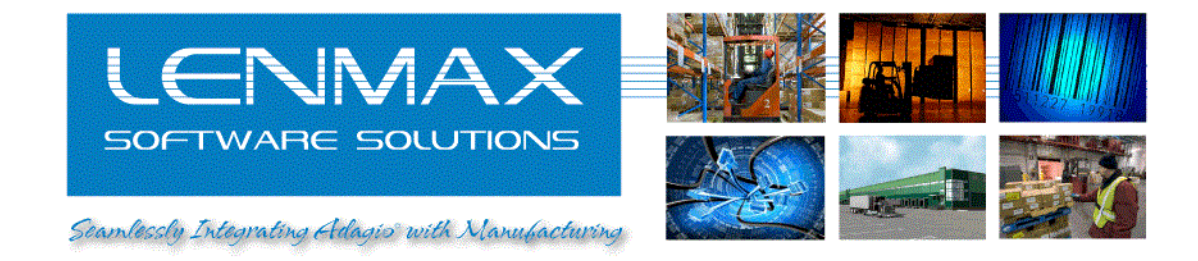

8. Import results of receipt using "Import data..." function in "Purchase Orders for Adagio". Import template is pre-configured and is named "WMS Receipts"

| 2        | Purchase O  | rders Fo    | r Ad | agio    | - Ada      | gio Corp   | oration, | Inc.         |             |              |            |                 |             |                  |           |                |               |
|----------|-------------|-------------|------|---------|------------|------------|----------|--------------|-------------|--------------|------------|-----------------|-------------|------------------|-----------|----------------|---------------|
| File     | Edit/View   | Process     | Too  | ols ,   | Adagio     | Window     | / Help   |              |             |              |            |                 |             |                  |           |                |               |
| <b>R</b> | Open        | Ctrl+O      |      | 1       | <b>6</b> 1 | (          | <b>`</b> | ß            | *           | H            | (F)        | សា              |             | <b>i</b>         | <b>6</b>  |                | 4             |
|          | Import data | э           | ►    |         | Import     | orders     |          | Requisitions | Inguiries   | History      | Day end    | Documents       | Reports     | <u>M</u> aintain | Profile   | Calculator     | E <u>x</u> it |
| <b>K</b> | Export data | э           |      | <u></u> | Import     | receipts   |          |              |             |              |            |                 |             |                  |           |                |               |
| ۲        | Data Integ  | rity Check  |      |         | Import     | quick rea  | eipts:   |              |             |              |            |                 |             |                  |           |                |               |
| 500      | Security    |             | •    |         | Import     | price list |          |              |             |              |            |                 |             |                  |           |                |               |
|          | Backup and  | Restore     |      |         |            |            |          | 1            |             |              |            |                 |             |                  |           |                |               |
| ⊯        | Options     |             |      |         |            |            |          |              |             |              |            |                 |             |                  |           |                |               |
| -        | Exit        | Alt+X       |      |         |            |            |          |              |             |              |            |                 |             |                  |           |                |               |
|          |             |             |      |         |            |            |          |              |             |              |            |                 |             |                  |           |                |               |
|          |             |             |      |         |            |            |          |              |             |              |            |                 |             |                  |           |                |               |
|          |             |             |      |         |            |            |          |              |             |              |            |                 |             |                  |           |                |               |
|          |             |             |      |         |            |            |          |              |             |              |            |                 |             |                  |           |                |               |
|          |             |             |      |         |            |            |          |              |             |              |            |                 |             |                  |           |                |               |
|          |             |             |      |         |            |            |          |              |             |              |            |                 |             |                  |           |                |               |
|          |             |             |      |         |            |            |          |              |             |              |            |                 |             |                  |           |                |               |
|          |             |             |      |         |            |            |          |              |             |              |            |                 |             |                  |           |                |               |
|          |             |             |      |         |            |            |          |              |             |              |            |                 |             |                  |           |                |               |
|          |             |             |      |         |            |            |          |              |             |              |            |                 |             |                  |           |                |               |
| 1        |             |             |      |         |            |            |          |              |             |              |            |                 |             | NFR De           | aler Demo | - Expires: Fet | 28 2011       |
|          |             |             |      |         |            |            |          |              |             |              |            |                 |             | Adagio L         | .anpak/20 | ): Loxcreen Ca | anada Ltd     |
| 8        | 5YS 🔍 Imp   | oort receip | ts   |         |            |            |          |              | dagio Corpo | oration, Inc | . J 🥺 Last | integrity check | < : 30/Dec, | /1899            |           |                | 11.           |

| LEN<br>SOFTWARE                                                                       | VAX<br>SOLUTIONS  |        |
|---------------------------------------------------------------------------------------|-------------------|--------|
| eceipt Import                                                                         |                   | ×      |
| e Information   Import Field Selection   Field File File File   ASCII CSV (Delimited) | Defaults          | Import |
| File name C:\SOFTRAK\SDK\Sam                                                          | data\receipts.csv |        |
| Uptions                                                                               |                   |        |
| Delete import file on success?                                                        |                   |        |
| Validate before importing?                                                            |                   |        |
| Separator                                                                             | ,                 |        |
| Auto import miscellaneous charges?                                                    | <b>v</b>          |        |

9. After successful import, edit PO document in and inspect "Received to date" field

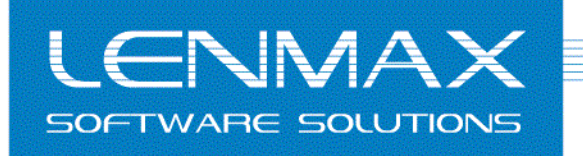

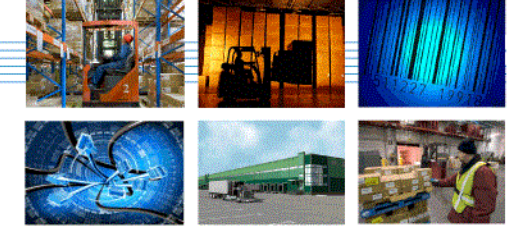

Seamlessly Integrating Adagis with Manufacturing

| Purchase Order # 000809 |                  |                   |             |                  |                       |                   |         |          |     |                  |          |             | ×                 |            |
|-------------------------|------------------|-------------------|-------------|------------------|-----------------------|-------------------|---------|----------|-----|------------------|----------|-------------|-------------------|------------|
| E                       | eader Deta       | ails <u>B</u> ill | To / Ship   | To <u>T</u> otal | View Data Elow        |                   |         |          |     |                  |          |             | Post              |            |
|                         |                  |                   |             |                  | Docume                | ent Det           | ail Inf | formatio | n   |                  |          |             |                   |            |
| Γ                       | Vendor Info      | ormation          | n           |                  |                       |                   |         |          |     |                  |          |             |                   |            |
|                         | Vendor           | AP ven            | dors        | TL01             | Atlas Janitorial      |                   |         |          |     |                  |          | Hide detail | Heip              |            |
|                         | Terms            | 1                 | AN Ne       | et 0 Days        |                       |                   | Refe    | rence    |     |                  |          |             |                   |            |
|                         | Tax group *      | STATE             | <b>#</b> \$ |                  |                       |                   | Tax :   | status * | Non | Taxable 💽        | ·        |             | <u>D</u> uplicate | e          |
|                         | Price list       |                   |             | <i>#</i>         |                       |                   | Remi    | t        |     |                  |          |             | Templati          | e          |
|                         | Currency *       | DOS               | Base        | d on Dos Cou     | untry Code            |                   | Comr    | ment     |     |                  |          |             |                   |            |
|                         | Exchange         | 1.0               | 000000      |                  |                       |                   | Rate    | type     | SP  | <b>-</b>         |          | Change vend | Contra            | ict        |
|                         | Document I       | Details           |             |                  |                       |                   |         |          |     |                  |          |             | Price lis         | st         |
|                         | 🗸 Always sh      | ow Additi         | ional Iten  | n Information    | n and Serial numbers  |                   |         |          |     |                  |          |             |                   | ste        |
|                         | Line #           |                   | Item #      |                  | Description           | Vend #            | •       | Ordered  |     | Received to date | Received | Backorder   |                   |            |
|                         | ▶ <mark>1</mark> |                   | BKH.UN      | I-004            | Men's Via Carisma hyb | ATL01             |         |          | 30  | 30               |          | 0           | New line          | -          |
|                         |                  |                   |             |                  | ****** NEW LIN        | E alcalcalcalcale | к<br>   |          |     |                  |          |             | Edit line         |            |
|                         |                  |                   |             |                  |                       |                   |         |          |     |                  |          |             |                   | -          |
|                         |                  |                   |             |                  |                       |                   |         |          |     |                  |          |             |                   |            |
|                         |                  |                   |             |                  |                       |                   |         |          |     |                  |          |             | Find [F3          | ۶ <u>ا</u> |
|                         |                  |                   |             |                  |                       |                   |         |          |     |                  |          |             | 🛛 📴 Calcula       | ator       |
|                         |                  |                   |             |                  |                       |                   |         |          |     |                  |          |             |                   |            |
|                         |                  |                   |             |                  |                       |                   |         |          |     |                  |          |             |                   |            |
|                         |                  |                   |             |                  |                       |                   |         |          |     |                  |          |             |                   |            |
|                         |                  |                   |             |                  |                       |                   |         |          |     |                  |          |             |                   |            |
|                         |                  |                   |             |                  |                       |                   |         |          |     |                  |          |             |                   |            |
|                         | •                |                   |             |                  |                       |                   |         |          |     |                  |          | Þ           |                   |            |
|                         | Store pew        | , sequenc         | e Rese      | et               |                       |                   |         |          |     | Document amount  |          | \$0.00      |                   |            |
| L                       |                  |                   |             |                  |                       |                   |         |          |     |                  | ,        | · · · · ·   |                   |            |

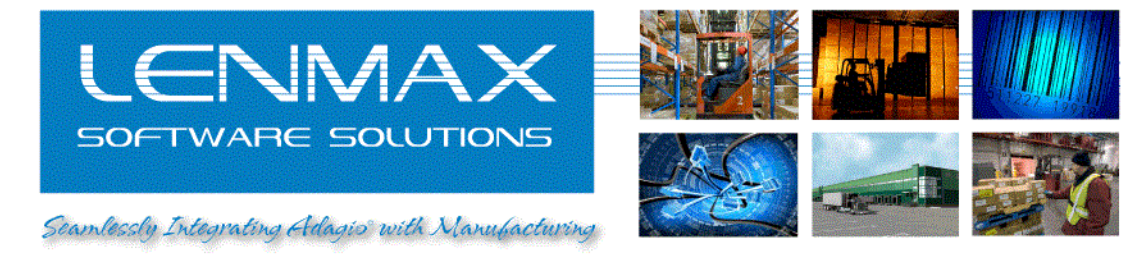

## Adjustments

1. Select "Adjustment" mobile application from emulator "Main Menu"

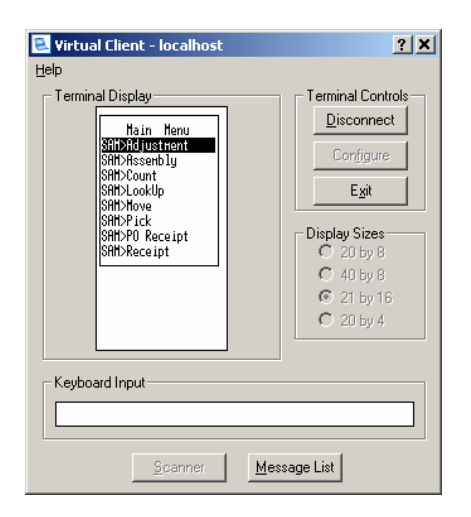

- 2. Select proper warehouse by pressing <F4> in the first prompt field
- 3. Enter Item code of the product that you want to adjust

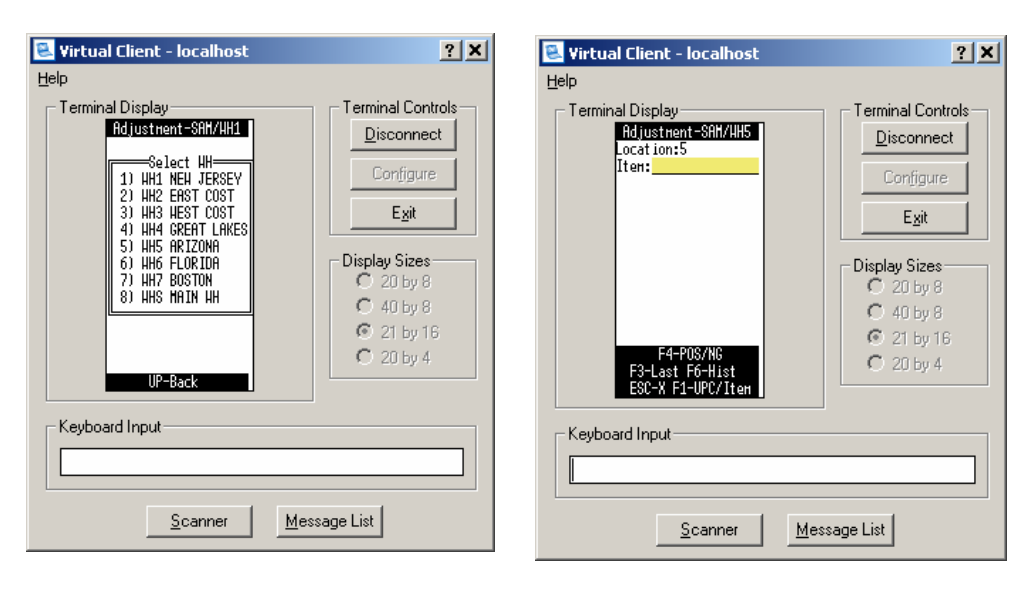

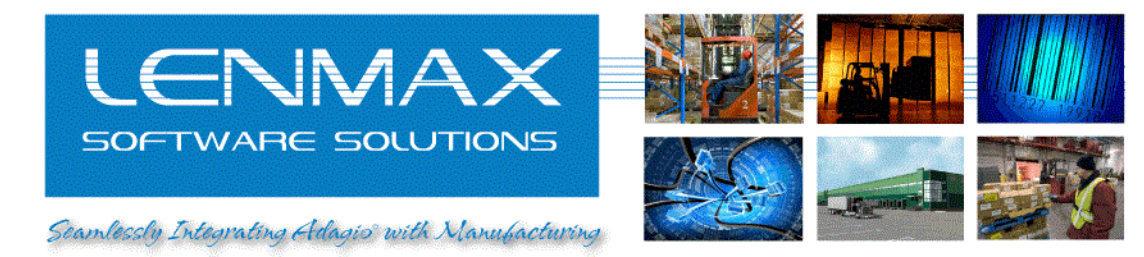

4. Enter Lot or press <F1> to lookup available inventory in this location

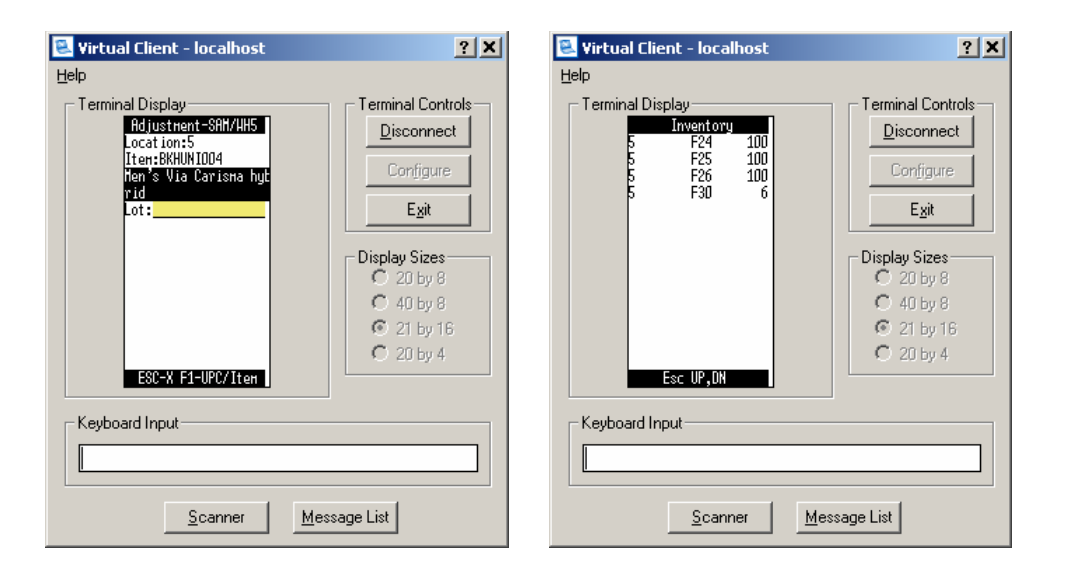

5. Enter adjustment quantity or toggle <F4> key to change sign of adjustment transaction from – (negative) to + (positive) and the other way around

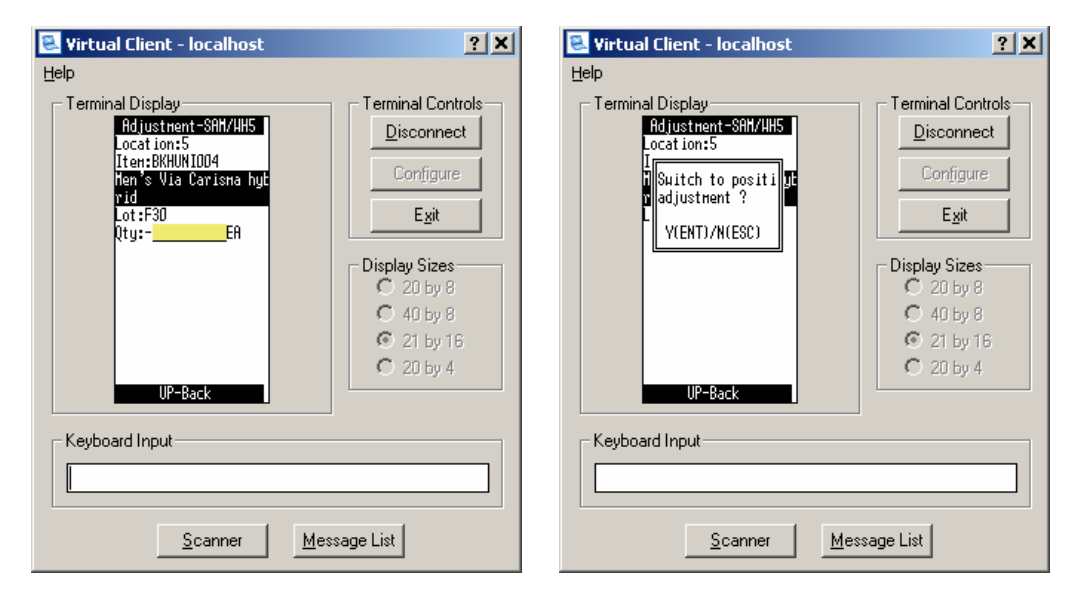

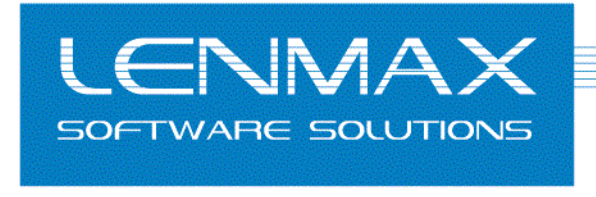

Seamlessly Integrating Adagis with Manufacturing

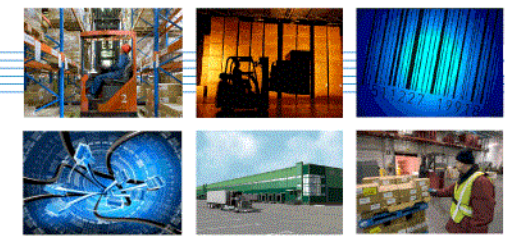

| 💐 Yirtual Client - localhost                                     | ? ×                                 |
|------------------------------------------------------------------|-------------------------------------|
| Help<br>Terminal Display<br>Adjustment-S8H/HH5<br>Location:5     | Terminal Controls                   |
| Iten:BKHUNIOO4<br>Men's Via Carisma hyt<br>rid<br>Reason<br>Test | Configure<br>Exit                   |
|                                                                  | C 20 by 8<br>C 20 by 8<br>C 40 by 8 |
| ESC-Back                                                         | © 21 by 16<br>© 20 by 4             |
| - Keyboard Input                                                 |                                     |
| Scanner M                                                        | 1essage List                        |

 Enter the reason for the transaction; pressing <Enter> key will skip to next prompt. At the end you should see the message "Transaction completed successfully"

7. Trace result of Adjustment transaction via "Transaction Audit" view of "ERP Light for Adagio Console"

| 👺 ERP    | Light fo       | r Adagio Console  | - [Invento              | ry view]  |                              |               |                   |       |              |
|----------|----------------|-------------------|-------------------------|-----------|------------------------------|---------------|-------------------|-------|--------------|
| E 🚊      | le <u>W</u> MS | Manufacturing     | <u>V</u> iew <u>H</u> e | lp        |                              |               |                   |       | _ & ×        |
| 8        | L 🖻            | Pick Orders       | Ctrl+O                  | Q Q 🖉     |                              |               |                   |       |              |
| 🚊 Inv    | ent 🔞          | Inbound Orders    | Ctrl+B                  |           |                              |               |                   |       |              |
|          | *              | Cycle Count       | Ctrl+C                  | tem       | Description                  | Gty.          | Rec.Date          | Lot   | <u> </u>     |
| 1        | VM 🍟           |                   |                         | (HUNI004  | Men's Via Carisma hybrid     | 30            | 07-13-10 11:51:23 | L875  |              |
| 2        | w 💻            | Inventory         | Ctri+I                  | (HUNI002  | Men's Via Montega hybrid     | 77            | 06-30-10 15:09:45 | L1    |              |
| 3        | WI 🗔           | Transaction Audit | Ctrl+U                  | (HUNI002  | Men's Via Montega hybrid     | 9             | 06-30-10 15:09:58 | L2    |              |
| 4        | WH2            | 2                 |                         | BKHUNI004 | Men's Via Carisma hybrid     | 15            | 06-30-10 17:22:51 | L4    |              |
| 5        | WH2            | 2                 |                         | BKHUNI004 | Men's Via Carisma hybrid     | 5             | 06-30-10 17:23:20 | L5    |              |
| 6        | VVH3           | 3                 |                         | BKHUNI001 | Women's Via Montega hybri    | 600           | 07-06-10 12:04:42 | L865  |              |
| 7        | WH3            | 3                 |                         | BKHUNI002 | Men's Via Montega hybrid     | 50            | 07-06-10 14:45:26 | LOT89 |              |
| 8        | WHЗ            | 3                 |                         | BKMHUF001 | Electric Buzz Mountain Bike  | 100           | 07-06-10 14:46:17 | L90   |              |
| 9        | WH5            | 5                 |                         | BKHUNI002 | Men's Via Montega hybrid     | 690           | 07-08-10 12:58:22 | F700  |              |
| 10       | WH5            | 5                 |                         | BKHUNI004 | Men's Via Carisma hybrid     | 100           | 07-08-10 12:56:59 | F24   |              |
| 11       | WH5            | 5                 |                         | BKHUNI004 | Men's Via Carisma hybrid     | 100           | 07-08-10 12:57:15 | F25   |              |
| 12       | WH5            | 5                 |                         | BKHUNI004 | Men's Via Carisma hybrid     | 100           | 07-08-10 12:57:21 | F26   |              |
| 13       | WH5            | 5                 |                         | BKHUNI004 | Men's Via Carisma hybrid     | 6             | 07-09-10 15:07:11 | F30   |              |
| 14       | WH5            | 5                 |                         | BKMROY001 | Lake Placid Mountain Bike 21 | 98            | 07-01-10 04:31:24 | L32   |              |
| 15       | WH5            | 5                 |                         | BKMROY001 | Lake Placid Mountain Bike 21 | 94            | 07-01-10 04:31:17 | L56   |              |
| 16       | WH5            | 5                 |                         | BKMROY001 | Lake Placid Mountain Bike 21 | 100           | 07-01-10 04:31:12 | L64   |              |
| 17       | WH6            | 6                 |                         | BKMROY003 | ALX-8 Mountain Bike 26×20    | 68            | 07-01-10 03:49:17 | L98   |              |
|          |                |                   |                         |           |                              |               |                   |       | *            |
| K (      | M/M            | MS Inventory 🖯    | Inventory Ar            | nalysis / |                              |               |                   |       | Þ            |
| Audit of | inventory      | transactions      |                         |           | Adagio Corpor                | ation C:\SOFT | RAK\SDK\Samdata   |       | CAP NUM SCRL |

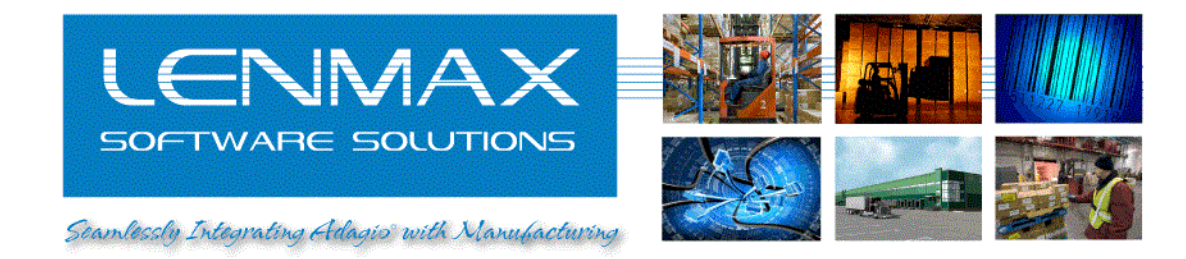

"Date Processed" column will indicate date and time the transaction is posted to Adagio IC Transaction ID in WMS will match Reference in Adagio "Transaction History"

| RP Li | ght for A   | cagio Console - [: | Inventory audit vi | ew]   |             |         |            |               |      |                   |      |               |           |                   | _ 0   |
|-------|-------------|--------------------|--------------------|-------|-------------|---------|------------|---------------|------|-------------------|------|---------------|-----------|-------------------|-------|
| Eile  | <u>w</u> ms | Manufacturing Vi   | ew <u>H</u> elp    |       |             |         |            |               | _    |                   |      |               |           |                   | - 8   |
| 뭰     | 0           | 🖪 🖉 🖏 🕰            | 1 🛃 📓 🎯 🏈          | Ø     |             |         |            |               |      |                   |      |               |           |                   |       |
| Inven | tory view   | 🔜 Inventory aud    | lit view           |       |             |         |            |               |      |                   |      | <u> </u>      |           |                   | _     |
|       | Trn. ID     | Location           | tem                | Lot   | Gty. Before | Tr. Qty | Qty. After | Application   | User | Tr.Date           | Type | Reason        | Reference | Date Processed    | 3     |
| 1     | 268         | 5                  | BKHUNI004          | F30   | 6           | -2      | 4          | RF Adjustment | sam  | 07-15-10 11:56:53 | 1    | TEST          | nail      | 07-15-10 11:57:02 | 2 ni  |
| 2     | 2680        | 1                  | BKHUNI004          | L875  | 0           | 30      | 30         | RF PO Receipt | sam  | 07-13-10 11:51:23 | 3    | 000809        | 19        | nul               | il ni |
| 3     | 26 9        | 5                  | BKHUNI002          | F701  | 10          | -10     | 0          | RF Pick       | sam  | 07-12-10 23:34:16 | 4    | 1085          | 3565      | nul               | il n  |
| 4     | 2678        | 5                  | BKHUNI002          | F701  | 0           | 0       | 0          | RF Pick       | sam  | 07-12-10 23:34:16 | -1   | Unknown       | null      | nul               | il n  |
| 5     | 2677        | 5                  | BKHUNI002          | F700  | 680         | 10      | 690        | RF Pick       | sam  | 07-12-10 23:33:13 | 6    | Unpick 1085   | 3565      | nul               | il n  |
| 6     | 2676        | 5                  | BKHUNI002          | F700  | 690         | -10     | 680        | RF Pick       | sam  | 07-12-10 23:30:43 | 4    | 1085          | 3565      | nul               | dг    |
| 7     | 2675        | 5                  | BKHUNI004          | F24   | 99          | 1       | 100        | RF Pick       | sam  | 07-12-10 23:29:20 | 6    | Unpick 1084   | 3564      | nul               | il r  |
| 8     | 2674        | 5                  | BKHUNI004          | F24   | 100         | -1      | 99         | RF Pick       | sam  | 07-09-10 15:38:39 | 4    | 1084          | 3564      | nul               | iГ    |
| 9     | 2673        | 5                  | BKHUNI004          | F30   | 0           | 6       | 6          | RF PO Receipt | sam  | 07-09-10 15:07:11 | 3    | 000808        | 18        | nul               | il r  |
| 0     | 2672        | A                  | BKHUNI002          | L1    | 75          | 2       | 77         | RF Pick       | sam  | 07-08-10 16:59:06 | 6    | Unpick 1083   | 3563      | nul               | il r  |
| 1     | 2671        | À                  | BKHUNI002          | L1    | 77          | -2      | 75         | RF Pick       | sam  | 07-08-10 16:57:54 | 4    | 1083          | 3563      | nul               | il r  |
| 2     | 2670        | 5                  | BKHUNI002          | F700  | 700         | -10     | 690        | RF Pick       | sam  | 07-08-10 13:22:16 | 4    | 1082          | 3562      | nul               | il r  |
| 3     | 2669        | 5 \                | BKHUNI002          | F701  | 0           | 10      | 10         | RF Adjustment | sam  | 07-08-10 13:10:22 | 1 *  | LOT ASSIGMENT | null      | 07-08-10 13:11:00 | ) r   |
| 4     | 2668        | 5                  | BKHUNI002          | F700  | 710         | -10     | 700        | RF Adjustment | sam  | 07-08-10 13:09:10 | 1    | LOT CHANGE    | null      | 07-08-10 13:11:00 | ) r   |
| 5     | 2667        | 5                  | BKHUNI002          | F700  | 700         | 10      | 710        | RF PO Receipt | sam  | 07-08-10 12:58:57 | 3    | 000808        | 18        | nul               | il r  |
| 6     | 2666        | 5                  | BKHUNI002          | F700  | 0           | 700     | 700        | RF PO Receipt | sam  | 07-08-10 12:58:22 | 3    | 000808        | 18        | nul               | il r  |
| 7     | 2665        | 5                  | BKNUNI004          | F26   | 0           | 100     | 100        | RF PO Receipt | sam  | 07-08-10 12:57:21 | 3    | 000808        | 18        | nul               | d I   |
| 8     | 2664        | 5                  | BKHUNI004          | F25   | 0           | 100     | 100        | RF PO Receipt | sam  | 07-08-10 12:57:15 | 3    | 000808        | 18        | nul               | d r   |
| Э     | 2663        | 5                  | BKHUNR04           | F24   | 0           | 100     | 100        | RF PO Receipt | sam  | 07-08-10 12:56:59 | 3    | 000808        | 18        | nul               | d I   |
| D     | 2662        | 3                  | вкнимоо            | LOT87 | 20          | -20     | 0          | RF Pick       | sam  | 07-06-10 15:20:59 | 4    | 1081          | 3561      | nul               | d I   |
| 1     | 2661        | 3                  | BKHUNI002          | LOT87 | 0           | 0       | 0          | RF Pick       | sam  | 07-06-10 15:20:59 | -1   | Unknown       | null      | nul               | il r  |
| 2     | 2660        | 3                  | BKHUNI002          | LOT88 | 50          | -50     | 0          | RF Adjustment | sam  | 07-06-10 15:07:48 | 1    | CHANGE LOT    | null      | 07-06-10 15:09:00 | ) r   |
| 3     | 2659        | 3                  | BKHUNI002          | LOT88 | 0           | 0       | 0          | RF Adjustment | sam  | 07-06-10 15:07:48 | -1   | Unknown       | null      | nul               | il r  |
| 4     | 2658        | 3                  | BKMHUF001          | L90   | 0           | 100     | 100        | RF PO Receipt | sam  | 07-06-10 14:46:17 | 3    | 000807        | 17        | nul               | il r  |
| 5     | 2657        | 3                  | BKHUNI002          | 0189  | 0           | 50      | 50         | RE PO Receint | sam  | 07-06-10 14:45:26 | 3    | 000807        | 17        | nul               | d r   |

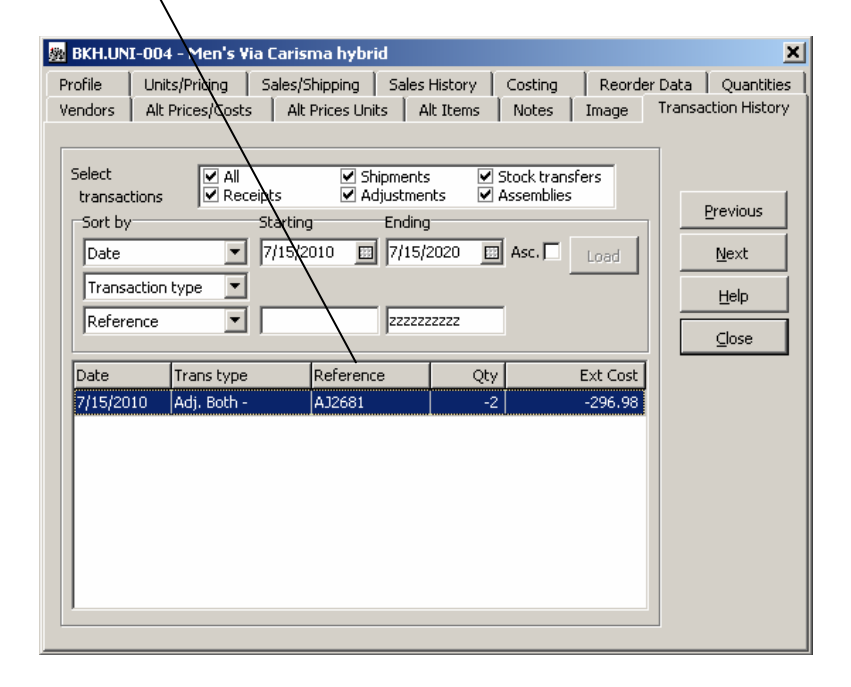

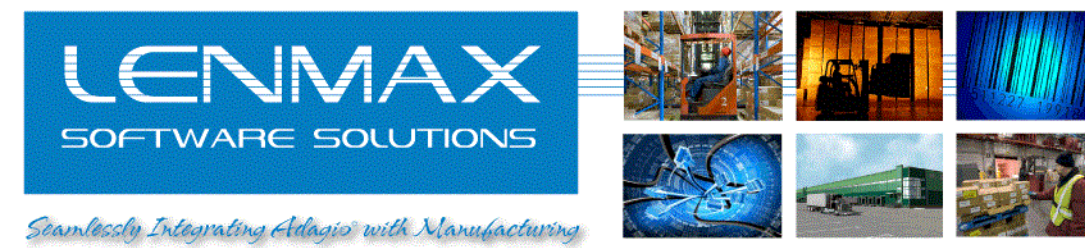

# Shipping

1. Create SO (sales order) in Adagio OE

| 🚆 Adagio                 | o OrderEnt          | ry - Ada          | igio Corpo         | oration                |                       |                                            |       |           |                   |                        |             |
|--------------------------|---------------------|-------------------|--------------------|------------------------|-----------------------|--------------------------------------------|-------|-----------|-------------------|------------------------|-------------|
| <u>File</u> <u>O</u> rde | er Entry <u>E</u> o | dit <u>I</u> nqui | iries <u>M</u> ain | itenance <u>R</u> epor | ts Fa <u>x</u> /Email | <u>A</u> dagio <u>W</u> indow <u>H</u> elp |       |           |                   |                        |             |
| Dpen                     | Orders              | Histor            | ry Custo           | mers Items             | Profile C             | Talculator                                 |       |           |                   |                        |             |
|                          | Enter Or            | ders/In           | voices/Cr          | edit Notes             |                       |                                            |       |           |                   |                        |             |
|                          | Orde                | er <u>s</u>       |                    | Invoices               | Credit                | Notes                                      |       |           |                   |                        |             |
|                          |                     |                   |                    | -                      | · -                   | 1                                          |       |           |                   | 1                      |             |
|                          | Order               | Custo             | Print St           | Comment 2              | Reference             | Name                                       | Compl | Ordered   | Amount            |                        |             |
|                          | 1078                | ABL01             | 0                  |                        | PO # 12               | Ables Cables                               | Yes   | 7/6/2010  | 0.00              | New                    |             |
|                          | 1079                | ABL01             | 0                  |                        | PO # 12               | Ables Cables                               | Yes   | 7/6/2010  | 0.00              |                        |             |
|                          | 1080                | BCS01             | 0                  |                        | PO# 74775             | BCS Engineering                            | Yes   | 7/6/2010  | 0.00              |                        |             |
|                          | 1081                | BRA01             | 0                  |                        | PO #232               | Braxton Consulting Group                   | Yes   | 7/6/2010  | 0.00              | Eind                   |             |
|                          | 1082                | BCS01             | 0                  |                        |                       | BCS Engineering                            | Yes   | 7/8/2010  | 0.00              |                        |             |
|                          | 1083                | ABL01             | 2                  |                        |                       | Ables Cables                               | No    | 7/8/2010  | 639.98            |                        |             |
|                          | 1084                | BOLUI             | 2                  |                        |                       | Bolts Hardware                             | No    | 7/9/2010  | 539.98            | Picking Slips          |             |
|                          | 1085                | BCSUI             | 2                  |                        | DO# 74294             | BCS Engineering                            | No    | 7/12/2010 | 3,199.90          | Confirmations          |             |
|                          | 1000                | BOLUI             | 0                  |                        | PO# 74364             | Duits Haruware                             | INU   | 716/2010  | 3,039.00          |                        |             |
|                          | <u> </u>            |                   |                    |                        |                       |                                            |       |           |                   | Print <u>L</u> abels   |             |
|                          |                     |                   |                    |                        |                       |                                            |       |           |                   | Delete                 |             |
|                          |                     |                   |                    |                        |                       |                                            |       |           |                   |                        |             |
|                          |                     |                   |                    |                        |                       |                                            |       |           |                   |                        |             |
|                          |                     |                   |                    |                        |                       |                                            |       |           |                   | ⊆lose                  |             |
|                          |                     |                   |                    |                        |                       |                                            |       |           |                   |                        |             |
|                          |                     |                   |                    |                        |                       |                                            |       |           |                   |                        |             |
|                          |                     |                   |                    |                        |                       |                                            |       |           |                   |                        |             |
|                          |                     |                   |                    |                        |                       |                                            |       |           |                   | adistaned to Loverson  | Conside Ltd |
|                          |                     |                   |                    |                        |                       |                                            |       |           |                   | eyistered to: Loxcreer | 2u17 pm     |
| 1                        |                     |                   |                    |                        |                       |                                            |       | JAC       | lagio corporación | J575 J7/16/2010        | 5.17 pm     |

2. Import SO from Adagio OE into WMS using "ERP Light for Adagio Console"

| <b> </b> }- | RP Light for Adagio Console                      |                     |        |                                                                                                    |                                                                                                    |        | _ 0          | ×       |          |        |             |
|-------------|--------------------------------------------------|---------------------|--------|----------------------------------------------------------------------------------------------------|----------------------------------------------------------------------------------------------------|--------|--------------|---------|----------|--------|-------------|
| Ei          | e <u>W</u> MS <u>M</u> anufacturing <u>V</u> iew | Help                |        |                                                                                                    |                                                                                                    |        |              |         |          |        |             |
|             | ⊆onnect Database Ctrl+N                          | 12 🗃 🛞 🏈 🏉          |        |                                                                                                    |                                                                                                    | Import | :            |         |          |        |             |
| 믵           | Disconnect Database                              |                     |        |                                                                                                    |                                                                                                    |        | Warebouce    | Order # | Customer | ShinTo | Customer PO |
|             | Import 🕨                                         | Nales Orders        |        |                                                                                                    |                                                                                                    | 1 1    | VALENOUSE    | 1086    | BOL 01   | Shipto | PO# 74384   |
|             | Export •                                         | 🙊 Ship To Addresses |        |                                                                                                    |                                                                                                    | · ·    | 1110         | 1000    | DOLOT    |        | 10111001    |
|             | E⊻it                                             | Durchase Orders     | Import |                                                                                                    |                                                                                                    |        |              |         |          |        |             |
|             |                                                  |                     |        | This wizard will he<br>sales orders into E<br>For EDI installatior<br>generate EDI docu<br>receiving of 650 (p<br>For WMS installation<br>pick and ship orde<br>Please provide init<br>number to start se<br>dagio sales order #: | Ip you to import Adagio<br>IRP database.<br>1, this will allow you to<br>ments without<br>urchase order).<br>10 this allow you to<br>rs<br>ial sales order<br>ach from.<br>1078 |        | _            |         |          |        | Þ           |
|             |                                                  |                     |        | Import only above or                                                                                                    | rder number                                                                                                    |        |              |         |          |        |             |
|             |                                                  |                     |        |                                                                                                    |                                                                                                    |        | Jack         | Next >  | Cano     | el F   | inish       |
| Impo        | rt of sales orders from accounting sys           | tem                 | < Back | xt> Can                                                                                                    | cel Finish                                                                                                    |        | CAP NUM SCRL |         |          |        |             |
| Impo        | rt of sales orders from accounting sys           |                     |        |                                                                                                    |                                                                                                    |        | LAP NUM SCRL | max.    | com      |        |             |

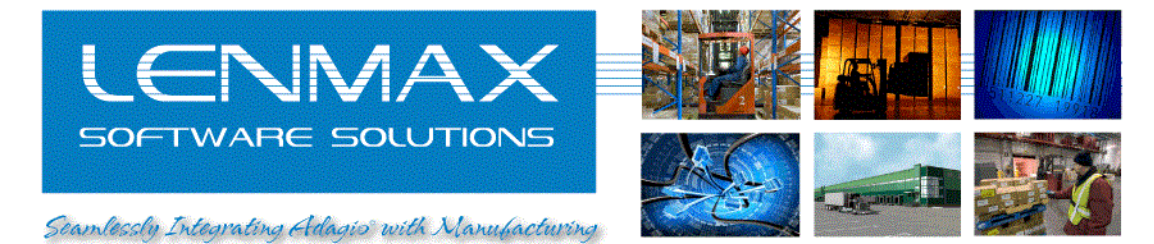

3. Check SO in WMS using "Pick Order..." view menu item

| 👺 ERP Ligh   | t for Adagio Consol     | e                 |                                           | <u> </u> |
|--------------|-------------------------|-------------------|-------------------------------------------|----------|
| Eile WM      | 5 <u>M</u> anufacturing | ∕iew <u>H</u> elp |                                           |          |
| L 🗸 🖥 🔁      | Pick Orders             | Ctrl+O            | n 🕸 🎯 🥔                                   |          |
| Q            | Inbound Orders          | Ctrl+B            |                                           |          |
| ø            | Cycle Count             | Ctrl+C            |                                           |          |
| <u>a</u>     | Inventory               | Ctrl+I            |                                           |          |
|              | Transaction Audit       | Ctrl+U            |                                           |          |
|              |                         |                   |                                           |          |
|              |                         |                   |                                           |          |
|              |                         |                   |                                           |          |
|              |                         |                   |                                           |          |
|              |                         |                   |                                           |          |
|              |                         |                   |                                           |          |
|              |                         |                   |                                           |          |
|              |                         |                   |                                           |          |
|              |                         |                   |                                           |          |
| View and ana | lyze pick orders        |                   | Adagio Corporation C:\SOFTRAK\SDK\Samdata |          |

#### You can also see details of the SO by activating "Details" view

| ERP Light for Adagio Console - [Pick Order view] |                           |             |                      |                    |    |            |         |              |                    |             |
|--------------------------------------------------|---------------------------|-------------|----------------------|--------------------|----|------------|---------|--------------|--------------------|-------------|
| Eile                                             | e <u>W</u> MS <u>M</u> ai | nufacturing | ⊻iew                 | Help               |    |            |         |              |                    | _ 8 ×       |
| 1 💂 8.                                           | i 🝏 👩 🖸                   | ኣ 🎘 🏝 🗄     | <ul> <li></li> </ul> | <u>T</u> oolbar    |    |            |         |              |                    |             |
| 📔 Pick                                           | Order view                |             | ✓                    | <u>S</u> tatus Bar |    |            |         |              |                    |             |
|                                                  | Warehouse                 | Sales       |                      | Details            |    | .Ship Date |         | Customer     | Customer Name      |             |
| 1                                                | MH5                       | 1086        | <b>(</b>             | Refresh            | F5 | null       | BOL01   |              | Bolts Hardware     | Bolts Hardv |
| 2                                                | MH5                       | 1085        |                      | 1 Pick Order view  |    | null       | BCS01   |              | BCS Engineering    | BCS Engine  |
|                                                  |                           |             |                      | 2                  |    | 1          |         |              |                    |             |
|                                                  |                           |             |                      |                    |    |            |         |              |                    |             |
|                                                  |                           |             |                      |                    |    |            |         |              |                    |             |
|                                                  |                           |             |                      |                    |    |            |         |              |                    |             |
|                                                  |                           |             |                      |                    |    |            |         |              |                    |             |
|                                                  |                           |             |                      |                    |    |            |         |              |                    |             |
|                                                  |                           |             |                      |                    |    |            |         |              |                    |             |
|                                                  |                           |             |                      |                    |    |            |         |              |                    |             |
|                                                  |                           |             |                      |                    |    |            |         |              |                    |             |
|                                                  |                           |             |                      |                    |    |            |         |              |                    |             |
|                                                  |                           |             |                      |                    |    |            |         |              |                    |             |
|                                                  |                           |             |                      |                    |    |            |         |              | TTD M/ CDV/ C d- b |             |
| Show or h                                        | nde details               |             |                      |                    |    | Adagio     | Corpora | ation C:\SOF | -TRAKISDKISamdata  | ///         |

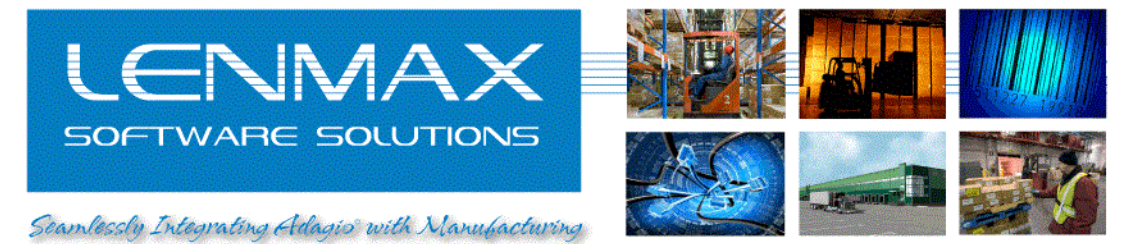

- 4. Begin warehouse picking using "Virtual Client" emulator software
  - a) Click "Configure"
  - b) Click "Set current assignment"
  - c) Click "Connect"
  - d) Provide user name and password (test dataset has user "sam" with same password)
  - e) Select "Pick" from Virtual Client "Main menu"

| - 1 | ٠١ |
|-----|----|
| 1   | ,  |
|     | 1  |
|     |    |

| Virtual Client - localhost<br>Help<br>Terminal Display<br>Main Menu<br>SMDAssenDiy<br>SMDOunt<br>SMDAssenDiy<br>SMDOunt<br>SMDAseceipt<br>SMDReceipt<br>SMDReceipt | ? ×         Disconnect         Configure         Exit         Display Sizes         20 by 8         40 by 8         21 by 16         20 by 4 |
|----------------------------------------------------------------------------------------------------|----------------------------------------------------------------------------------------------------|
| <u>S</u> canner <u>M</u> e                                                                                                    | ssage List                                                                                                    |

| 🗟 Virtual Client - localhost                                                                                                    | ? ×                                                                                                    |
|----------------------------------------------------------------------------------------------------|----------------------------------------------------------------------------------------------------|
| Help           Terminal Display           PICK-SRIV/HH           Drd. #:           Select HH           1) HH NEH JEREY           2) HH2 ERST COST           3) HH3 HEST COST           3) HH3 HEST COST           3) HH3 HEST COST           3) HH4 REFL LIKES           5) HH5 RRIZONH           6) HH6 FLORIDA           7) HH7 ROSTON           8) HH5 HGIN HH           ESC-X. FL/2/3/4/5 | Terminal Controls<br>Disconnect<br>Configure<br>Exit<br>Display Sizes<br>○ 20 by 8<br>○ 40 by 8<br>○ 21 by 16<br>○ 20 by 4 |
| Keyboard Input                                                                                                    |                                                                                                    |
| <u>S</u> canner <u>M</u> es                                                                                                    | ssage List                                                                                                    |

Select proper warehouse

- g) Enter Adagio SO number and press < Enter> while in "Document Info" page to browse the order lines
  - h) Press <Enter> to start picking current line
  - i) Press <UP> or <DOWN> arrow keys to scroll through order lines

| Virtual Client - localhost<br>Help<br>Terminal Display<br>Doc:1086 1/ 1<br>Iten:8RHMN1002(1)<br>Iten's Via Hontega h<br>Ubrid<br>Di:12 EA | ? ×<br>Terminal Controls<br>Disconnect<br>Configure                        |
|----------------------------------------------------------------------------------------------------|----------------------------------------------------------------------------|
| 5 Q:690 L:F700                                                                                                    | Exit<br>Display Sizes<br>C 20 by 8<br>C 40 by 8<br>C 21 by 16<br>C 20 by 4 |
| <u>S</u> canner                                                                                                    | Message List                                                               |

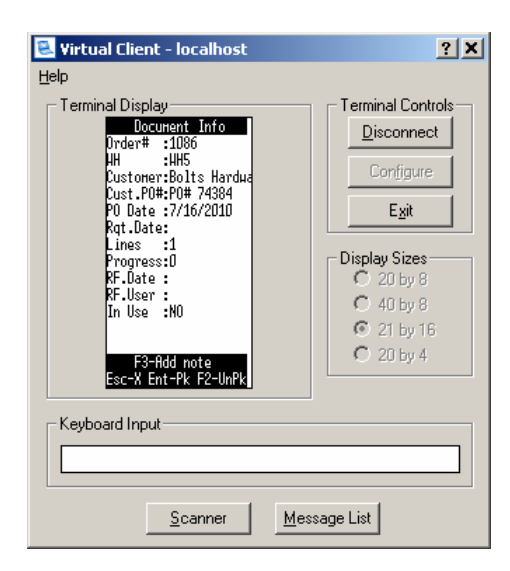

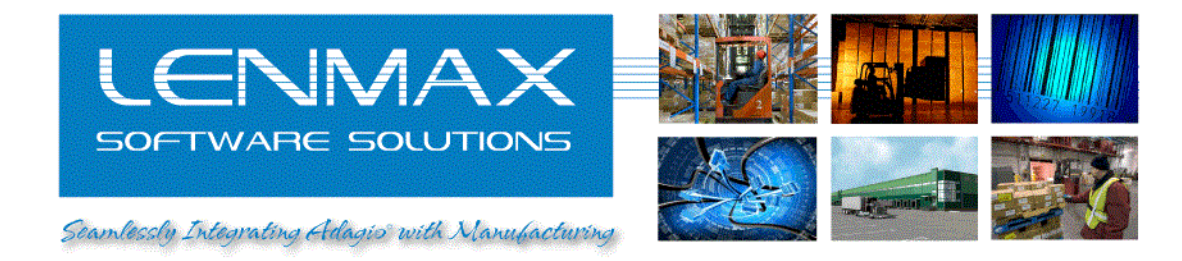

5. Enter Location , Item number (pressing <Enter> in Item prompt defaults data entry to current item), Lot number (pressing <F1> in Lot prompt will show available inventory of current item in current location) and enter quantity you are picking

| 🔍 Virtual Client - localhost                                                                                                 | <u>? ×</u>                                                                |
|----------------------------------------------------------------------------------------------------|---------------------------------------------------------------------------|
| Help<br>Terminal Display<br>Doc:1086 1/ 1<br>Iten:8KHUN1002(1)<br>Hen:S Via Hontega h<br>Ubrid<br>QR:12 EA<br>S Q:690 L:F700 | Terminal Controls           Disconnect           Configure           Exit |
| F1-Inventory<br>UP-Back                                                                                                    | Display Sizes<br>○ 20 by 8<br>○ 40 by 8<br>◎ 21 by 16<br>○ 20 by 4        |
| Keyboard Input                                                                                                    |                                                                           |
| <u>S</u> canner                                                                                                    | Message List                                                              |

| 🖳 ¥irtual Client - localhost                                                                                                    | ?                                                                                                    |
|----------------------------------------------------------------------------------------------------|----------------------------------------------------------------------------------------------------|
| Help<br>Terminal Display<br>Doc:1086<br>1/ 1<br>Iten:BKHUN1002(1)<br>Hen's Via Hontega h<br>Ubrid<br>QR:12 EA<br>S Q:590 L:F700<br>Locat ion:5<br>Iten:BKHUN1002<br>Lot:F700<br>Qty:EA<br>UP-Back | Terminal Controls-<br><u>Disconnect</u> Configure         Exit         Display Sizes         ○ 20 by 8         ○ 40 by 8         ○ 21 by 16         ○ 20 by 4 |
| Keyboard Input                                                                                                    |                                                                                                    |
| <u>S</u> canner <u>M</u>                                                                                                    | essage List                                                                                                    |

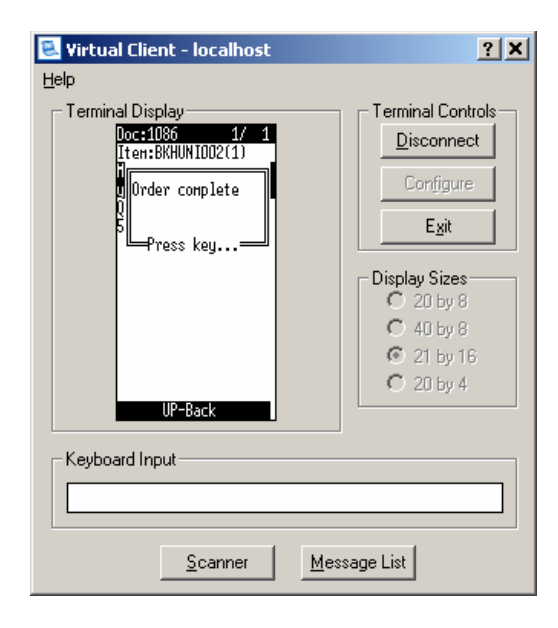

Once all lines are completely picked you will see "Order Complete" message

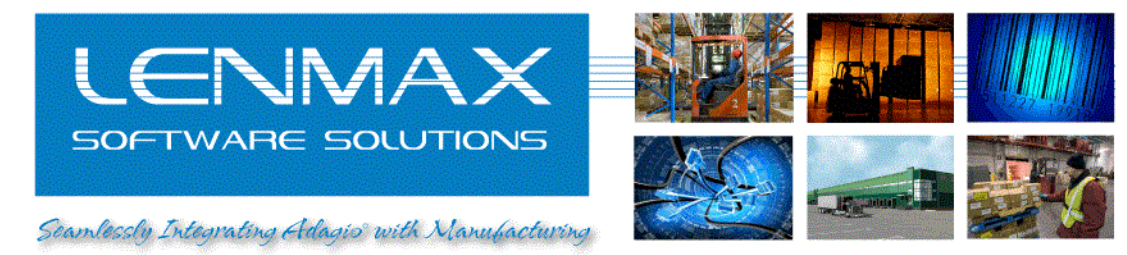

6. Check pick results by activating "Ctn. Details" view of the order "Details" view (application menu bar View->Details->Ctn. Details Tab)

| FRP Light for Adagio Console - [Pick Order view] |                             |                          |                |            |                 |        |               |        |               |    |             |          |
|--------------------------------------------------|-----------------------------|--------------------------|----------------|------------|-----------------|--------|---------------|--------|---------------|----|-------------|----------|
| E 🗗                                              | ile <u>W</u> MS <u>M</u> ar | nufacturing <u>V</u> iev | v <u>H</u> elp |            |                 |        |               |        |               |    |             | _ 8 ×    |
| 1 🗸 🤤                                            | l 🝏 🗃 🕻                     | x 🌐 🏝 🖭 🛛                | 🔹 🗈            | 1 🕸 🏈 (    | <b>2</b>        |        |               |        |               |    |             |          |
| 🔁 Pi                                             | ck Order view               |                          |                |            |                 |        |               |        |               |    |             |          |
|                                                  | Warehouse                   | Sales Ord                |                | Line       |                 | ltem   |               | Lot    | Qty.Picked    | P  | ck.Location | <u> </u> |
|                                                  | WH5                         | 1086                     | 1              | 1          | BKHUNI002       |        | F700          |        | 12            | 5  |             |          |
| 2                                                | WH5                         | 1085                     |                |            |                 |        |               |        |               |    |             |          |
|                                                  |                             |                          |                |            |                 |        |               |        |               |    |             |          |
|                                                  |                             |                          |                |            |                 |        |               |        |               |    |             |          |
|                                                  |                             |                          |                |            |                 |        |               |        |               |    |             |          |
| •                                                |                             | Þ                        |                | ▶ N \ Deta | ils ), Cnt.Deta | ils /  |               | ₹      |               |    |             | <b>v</b> |
| Ready                                            |                             |                          |                |            | Ad              | agio ( | Corporation C | :\SOFT | RAK\SDK\Samda | ta |             | CAP ///  |

Prepare to post pick results from WMS to Adagio by highlighting header record of the order (while keeping <Ctrl> key pressed click on record pointer/number button)

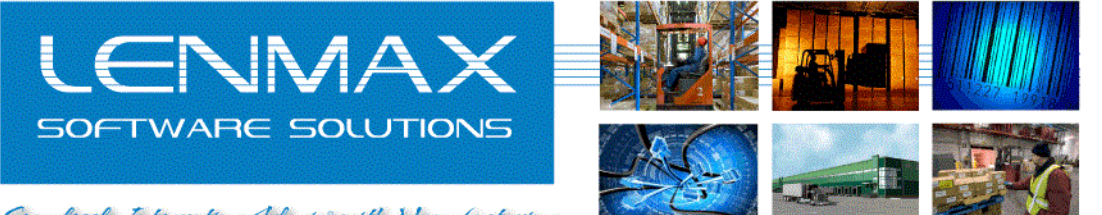

Seamlessly Integrating Adagis' with Manufacturing

|    | ERP      | Light for Adag             | jio Console - [Pick      | Order view]  |               |         |       |         |                |                     |      |                |
|----|----------|----------------------------|--------------------------|--------------|---------------|---------|-------|---------|----------------|---------------------|------|----------------|
| Ī  | b Ei     | le <u>W</u> MS <u>M</u> ar | nufacturing <u>V</u> iew | Help         |               |         |       |         |                |                     |      | _ 8 ×          |
|    |          | L 🛛 🝏 😁 🛛                  | x 🍘 🏝 🖹 🛛                | ) 🖹 🐼 🏈 🥔    |               |         |       |         |                |                     |      |                |
| E  | Pic      | k Order view               |                          |              | •             |         |       |         |                |                     |      |                |
|    |          | Warehouse                  | Sales Order#             | Customer PO# | Req.Ship Date |         | Cu    |         | Line           | ltern               |      | Lc             |
|    | 1        | WH5                        | 1086                     | PO# 74384    | null          | BOL01   |       | 1       | 1              | BKHUNI002           | F700 |                |
|    | 2        | VVH5                       | 1085                     |              | null          | BCS01   |       |         |                |                     |      |                |
|    |          |                            |                          |              |               |         |       |         |                |                     |      |                |
| L  |          |                            |                          |              |               |         |       |         |                |                     |      |                |
| L  |          |                            |                          |              |               |         |       |         |                |                     |      |                |
| L  |          |                            |                          |              |               |         |       |         |                |                     |      |                |
| L  |          |                            |                          |              |               |         |       |         |                |                     |      |                |
| L  |          |                            |                          |              |               |         |       |         |                |                     |      |                |
| L  |          |                            |                          |              |               |         |       |         |                |                     |      |                |
| L  |          |                            |                          |              |               |         |       |         |                |                     |      |                |
| L  |          |                            |                          |              |               |         |       |         |                |                     |      |                |
| L  |          |                            |                          |              |               |         |       |         |                |                     |      |                |
| L  |          |                            |                          |              |               |         |       |         |                |                     |      |                |
| L  |          |                            |                          |              |               |         |       |         |                |                     |      |                |
| L  |          |                            |                          |              |               |         |       |         |                |                     |      |                |
|    |          |                            |                          |              |               |         |       | •       |                |                     |      | ► <del>▼</del> |
| 1  | <u> </u> |                            |                          |              |               | -       |       |         | ▶   ▶   \ Deta | ils ) Cnt.Details / | 4    |                |
| Re | ady      |                            |                          |              | Adagio        | Corpora | ation | C:\SOFT | RAK\SDK\Sa     | mdata               |      | CAP ///        |

Click "Ship Order" toolbar button to post pick results to Adagio OE.

Post process will update Adagio SO details with quantities picked in WMS and update "Print Status" of header record to 3

| 0E | Ed | lit O | rder 1086, Bolts I   | Hardware         |                   |          |       |               |       |            |         | ×        |
|----|----|-------|----------------------|------------------|-------------------|----------|-------|---------------|-------|------------|---------|----------|
|    |    | Ŀ     | <u>t</u> eader       | Det <u>a</u> ils | BillTo / S        | hipTo    |       | <u>T</u> otal |       |            |         |          |
| Г  | De | tails |                      |                  |                   |          |       |               |       |            |         | ٦        |
|    | Ī  | .i    | Item                 | Unit             | Description       | Cmp      | Order | Shipped       | Backo | Unit Price | Extens  | ок       |
|    | Γ  | 1     | BKH.UNI-002          | EA               | Men's Via Montega | No       | 12    | 12            | 0     | 319.99     | 3,839.8 |          |
|    |    | 2     | Comment              |                  | LOT:F700          |          | 0     | 12            | 0     | 0.00       | 0.0     | Cancel   |
|    |    |       |                      |                  |                   | <u> </u> |       |               |       |            |         | Help     |
|    | L  |       |                      |                  |                   |          |       |               |       |            |         |          |
|    |    |       |                      |                  |                   |          |       |               |       |            |         | Payment  |
|    |    |       |                      |                  |                   |          |       |               |       |            |         | Ship all |
|    |    |       |                      |                  |                   |          |       |               |       |            |         | Customer |
|    |    |       |                      |                  |                   |          |       |               |       |            |         | New      |
|    |    |       |                      |                  |                   |          |       |               |       |            |         | Edit     |
|    |    |       |                      |                  |                   |          |       |               |       |            |         | Delete   |
|    | L  | •     |                      |                  |                   |          |       |               |       |            | F       |          |
|    |    | Sorl  | t Details<br>Line CL | .oc/Item         | C Loc/Pick Seq    |          |       | Order an      | iount | 3,83       | 9.88    |          |
|    |    |       |                      |                  |                   |          |       |               |       |            |         |          |

Please note that lot numbers picked in the step 5 will be posted as comments line(s) following the target line item. If multiple lot numbers are picked for one OE line item then each lot will be posted as a separate comment line in OE with corresponding "Shipped" quantity. This will allow to print Lot numbers and their quantities on Adagio "Packing List" and/or "Invoice"

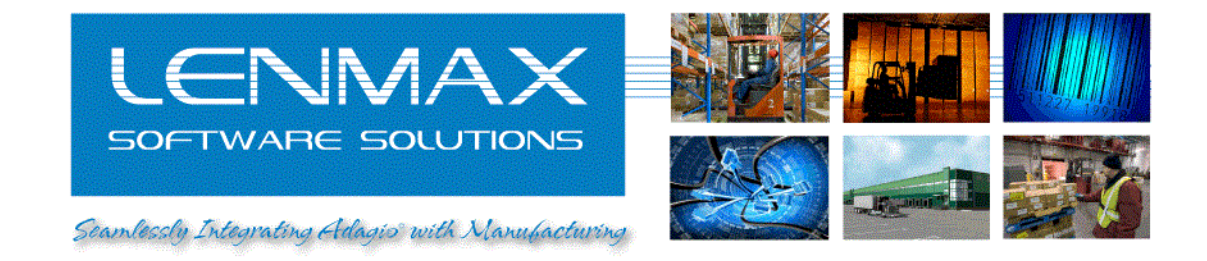

# LOT reporting / data query

Activate "Inventory Audit View" by clicking on application menu bar "WMS"-> "Transaction Audit"

| 👺 ER P   | Light for A                                               | dagio Console                                                 | - [Inventory audi                                     | t view] |             |               |            |               |      |                   |      | - IIX  |  |  |
|----------|-----------------------------------------------------------|---------------------------------------------------------------|-------------------------------------------------------|---------|-------------|---------------|------------|---------------|------|-------------------|------|--------|--|--|
| E E      | le <u>W</u> MS                                            | <u>M</u> anufacturing                                         | ⊻iew <u>H</u> elp                                     |         |             |               |            |               |      |                   |      | _ & ×  |  |  |
| 1 💻 e    | . 6                                                       | 🔥 🌐 🐴 i                                                       | 9 🗗 🖬 🕼 (                                             | 9 Ø     |             |               |            |               |      |                   |      |        |  |  |
| Pic      | k Order view                                              |                                                               | / audit view                                          |         |             |               |            |               |      |                   |      |        |  |  |
|          | Trn. ID                                                   | Location                                                      | ,<br>Item                                             | Lot     | Qty. Before | Tr. Qty       | Qty. After | Application   | User | Tr.Date           | Туре |        |  |  |
| 1        | 2683                                                      | 5                                                             | BKHUNI002                                             | F700    | 685         | -7            | 678        | RF Pick       | sam  | 07-16-10 15:54:15 | 4    |        |  |  |
| 2        | 2682                                                      | 5                                                             | BKHUNI002                                             | F700    | 690         | -5            | 685        | RF Pick       | sam  | 07-16-10 15:53:55 | 4    |        |  |  |
| 3        | 2681                                                      | 5                                                             | BKHUNI004                                             | F30     | 6           | -2            | 4          | RF Adjustment | sam  | 07-15-10 11:56:53 | 1    |        |  |  |
| 4        | 2680                                                      | 1                                                             | BKHNNI004                                             | L875    | 0           | 30            | 30         | RF PO Receipt | sam  | 07-13-10 11:51:23 | 3    |        |  |  |
| 5        | 2679                                                      | 2679 5 BKHUNN02 F701 10 -10 0 RF Pick sam 07-12-10 23:34:16 4 |                                                       |         |             |               |            |               |      |                   |      |        |  |  |
| 6        | 2678                                                      | 5                                                             | 5 BKHUN00 F701 0 0 0 RF Pick sam 07-12-10 23:34:16 -1 |         |             |               |            |               |      |                   |      |        |  |  |
| 7        | 2677                                                      | 5                                                             | BKHUNI002                                             | F700    | 680         | 10            | 690        | RF Pick       | sam  | 07-12-10 23:33:13 | 6    |        |  |  |
| 8        | 2676                                                      | 5                                                             | BKHUNI002                                             | F700    | 690         | -10           | 680        | RF Pick       | sam  | 07-12-10 23:30:43 | 4    |        |  |  |
| 9        | 2675                                                      | 5                                                             | BKHUNI004                                             | F24     | 99          | 1             | 100        | RF Pick       | sam  | 07-12-10 23:29:20 | 6    | L.     |  |  |
| 10       | 2674                                                      | 5                                                             | BKHUNI004                                             | F24     | 100         | -1            | 99         | RF Pick       | sam  | 07-09-10 15:38:39 | 4    |        |  |  |
| 11       | 2673                                                      | 5                                                             | BKHUNI004                                             | F3Q     | 0           | 6             | 6          | RF PO Receipt | sam  | 07-09-10 15:07:11 | 3    |        |  |  |
| 12       | 2672                                                      | А                                                             | BKHUNI002                                             | L1      | 75          | 2             | 77         | RF Pick       | sam  | 07-08-10 16:59:06 | 6    | L.     |  |  |
| 13       | 2671                                                      | А                                                             | BKHUNI002                                             | L1      | 77          | -2            | 75         | RF Pick       | sam  | 07-08-10 16:57:54 | 4    |        |  |  |
| 14       | 2670                                                      | 5                                                             | BKHUNI002                                             | F700    | 700         | -10           | 690        | RF Pick       | sam  | 07-08-10 13:22:16 | 4    |        |  |  |
| 15       | 2669                                                      | 5                                                             | BKHUNI002                                             | F701    | 0           | 10            | 10         | RF Adjustment | sam  | 07-08-10 13:10:22 | 1    | VLOT A |  |  |
| 16       | 2668                                                      | 5                                                             | BKHUNI002                                             | F700    | ₩           | -10           | 700        | RF Adjustment | sam  | 07-08-10 13:09:10 | 1    | LO.    |  |  |
| 17       | 2667                                                      | 5                                                             | BKHUNI002                                             | F700    | 700         | 10            | 710        | RF PO Receipt | sam  | 07-08-10 12:58:57 | 3    |        |  |  |
| 18       | 2666                                                      | 5                                                             | BKHUNI002                                             | F700    | 0           | 700           | 700        | RF PO Receipt | sam  | 07-08-10 12:58:22 | 3    |        |  |  |
| 19       | 2665                                                      | 5                                                             | BKHUNI004                                             | F26     | 0           | 100           | 100        | RF PO Receipt | sam  | 07-08-10 12:57:21 | 3    |        |  |  |
| <u>ц</u> |                                                           |                                                               |                                                       |         |             | $\rightarrow$ |            |               |      |                   |      |        |  |  |
| Ready    | y Adhigio Corporation C:\SOFTRAK\SDK\Samdata CAP NUM SCRL |                                                               |                                                       |         |             |               |            |               |      |                   |      |        |  |  |

Default grid view lists last 100 transactions ordered by recent transactions on top. To query data about other transactions the "Advance search" function can be used

User can build simple queries against database

| ਗ਼ Quei  | ry Bui  | lder (Inve | nto <mark>ry</mark> audit | view) |   |   |   |       |      |
|----------|---------|------------|---------------------------|-------|---|---|---|-------|------|
| (Item =  | N'BKH   | UNI002')   |                           |       |   |   |   |       | X    |
| AND (L   | .ot = N | 'F700')    |                           |       |   |   |   |       | X    |
|          |         |            |                           |       |   |   |   |       |      |
| L        |         |            |                           |       |   |   |   |       |      |
| L        |         |            |                           |       |   |   |   |       |      |
| <u> </u> |         |            |                           |       |   |   |   |       |      |
|          |         |            |                           |       |   |   |   |       |      |
| AND      | •       | Lot        |                           |       | • | = | - | F700  | Add  |
|          |         |            |                           |       |   |   |   | Parce | Find |

"Add" button will add new condition, clicking on "red cross" icon will remove condition

Once condition is built pressing "Find" button will run database query and return results (if any) to the grid

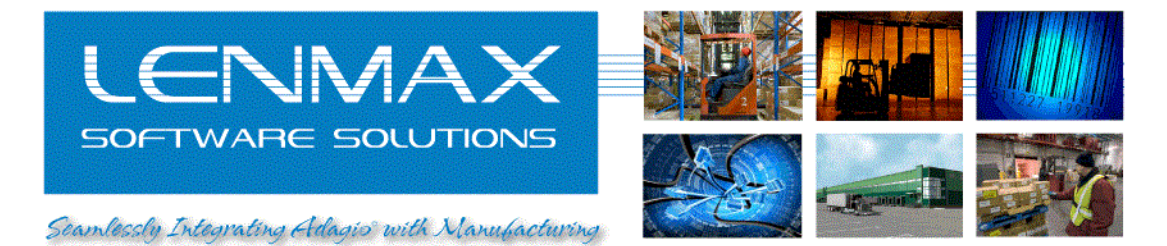

| 💕 EF  | RP Light for A   | dagio Console | : - D | Inventory audit   | view         |              |             |         |            |               |             |                   |      |             |             | 1×   |
|-------|------------------|---------------|-------|-------------------|--------------|--------------|-------------|---------|------------|---------------|-------------|-------------------|------|-------------|-------------|------|
|       | <u>File W</u> MS | Manufacturing | ⊻i    | iew <u>H</u> elp  |              |              |             |         |            |               |             |                   |      |             | _ 5         | ×    |
|       | 9. 66 0          | 1 💦 🛲 💵 1     | ⊠າ    | - <b>B P</b> 66 0 | 9 A          | 1            |             |         |            |               |             |                   |      |             |             |      |
|       |                  |               | _     |                   | * •          |              |             |         |            |               |             |                   |      |             |             | -    |
|       | Pick Order view  | Inventor      | Xau   | idit view         |              |              |             |         |            |               |             |                   |      |             |             |      |
|       | Trn. ID          | Location      |       | ttem ttem         |              | Lot          | Qty. Before | Tr. Qty | Qty. After | Application   | User        | Tr.Date           | Туре | Reason      | Reference   |      |
|       | 1 2666           | 5             |       | BKHUNI002         |              | F700         | 0           | 700     | 700        | RF PO Receipt | sam         | 07-08-10 12:58:22 | 3    | 000808      | 18          |      |
| 1     | 2 2667           | 5             |       | BKHUNI002         |              | F700         | 700         | 10      | 710        | RF PO Receipt | sam         | 07-08-10 12:58:57 | 3    | 000808      | 18          |      |
|       | 3 2668           | 5             |       | BKHUNI002         |              | F700         | 710         | -10     | 700        | RF Adjustment | sam         | 07-08-10 13:09:10 | 1    | LOT CHANGE  | null        | 07-  |
|       | 4 2670           | 5             |       | BKHUN002          |              | F700         | 700         | -10     | 690        | RF Pick       | sam         | 07-08-10 13:22:16 | 4    | 1082        | 3562        |      |
|       | 5 2676           | 5             |       | BKHUNIOOS         |              | F700         | 690         | -10     | 680        | RF Pick       | sam         | 07-12-10 23:30:43 | 4    | 1085        | 3565        |      |
|       | 6 2677           | 5             |       | BKHUNI002         | $\backslash$ | F700         | 680         | 10      | 690        | RF Pick       | sam         | 07-12-10 23:33:13 | 6    | Unpick 1085 | 3565        |      |
|       | 7 2682           | 5             |       | BKHUNI002         |              | F700         | 690         | -5      | 685        | RF Pick       | sam         | 07-16-10 15:53:55 | 4    | 1086        | 3566        |      |
|       | 8 2683           | 5             |       | BKHUNI002         | )            | F700         | 685         | -7      | 678        | RF Pick       | sam         | 07-16-10 15:54:15 | 4    | 1086        | 3566        |      |
|       |                  |               |       |                   |              | $\mathbf{N}$ |             |         |            |               |             |                   |      |             |             |      |
|       |                  |               |       |                   |              |              |             |         |            |               |             |                   |      |             |             |      |
| •     |                  |               |       |                   |              |              | <b>`</b>    |         |            |               |             |                   |      |             |             | F    |
| Ready |                  |               |       |                   |              |              |             |         |            | Adagio Corp   | poration C: | SOFTRAK\SDK\Samd  | ata  |             | CAP NUM SCR | L // |
|       |                  |               | -     |                   |              |              |             |         |            |               |             |                   |      |             |             |      |

Results will be sorted in the chronological order, earliest on top User can export query results to MS Excel for further reporting

|      | 1icrosoft                               | Excel - Sh       | eet1          |                |                             |                    |                       |                      |          |                 |            |                    |              |                      | _ 🗆 🗙  |
|------|-----------------------------------------|------------------|---------------|----------------|-----------------------------|--------------------|-----------------------|----------------------|----------|-----------------|------------|--------------------|--------------|----------------------|--------|
| 1    | Eile E                                  | dit <u>V</u> iew | Insert Forma  | t <u>T</u> ool | s <u>D</u> ata <u>W</u> ind | dow <u>H</u> elp   | AbleBits.com          | n Ado <u>b</u> e PDF |          |                 |            |                    | Type a q     | Jestion for help $-$ | _ 8 ×  |
|      | i 💕 🔒                                   | 🗎 诸              | 🔒   🎒 Page Se | etyp (         | 🖪 🚨 🖤 👔                     | 🍇 🖌 🖆              | • 🗈 🖺 • <             | 🍠 🛱 🛱 🗐 🤊            | 0        | - 😣 Σ - Α Ζ     | l   🛍      | <b>4</b> ] 40% - ( | O Subtotals. |                      |        |
| EAri | ial                                     |                  | 10 - B        | zυ             |                             | a \$ %             | · · · · · · · · ·     | 8   🖅 🖅   📖 🗸        | <u>ی</u> | A - 1 : -       | <b>*</b> 1 |                    |              |                      |        |
| 10   | a dia dia                               | (2) ( <b>1</b> ) |               | - <u>-</u>     | 🕞 l 🕬 Basku                 | uith Change        | c End Davia           |                      |          |                 |            |                    |              |                      |        |
| -    | A 1 1 1 1 1 1 1 1 1 1 1 1 1 1 1 1 1 1 1 |                  |               |                |                             | man <u>C</u> hange | S L <u>ii</u> u Kevie |                      |          |                 |            |                    |              |                      |        |
|      |                                         | ▼<br>B           |               | D              | F                           | F                  | G                     | Н                    | 1        |                 | L/         |                    | м            | N                    |        |
| 1    | Trn. ID                                 | Location         | l Item        | Lot            | Qtv. Before                 | Tr. Qtv            | Qtv. After            | Application          | User     | Tr.Date         | Type       | Reason             | Reference    | Date Processed       | Error  |
| 2    | 2666                                    | 5                | 5 BKHUNI002   | F700           | 0                           | 700                | 700                   | RF PO Receipt        | sam      | 7/8/2010 12:58  | 3          | 808                | 18           | null                 | null   |
| 3    | 266                                     | 7                | 5 BKHUNI002   | F700           | 700                         | 10                 | 710                   | RF PO Receipt        | sam      | 7/8/2010 12:58  | 3          | 808                | 18           | null                 | null   |
| 4    | 2668                                    | 3                | 5 BKHUNI002   | F700           | 710                         | -10                | 700                   | RF Adjustment        | sam      | 7/8/2010 13:09  | 1          | LOT CHANGE         | null         | 7/8/2010 13:11       | null   |
| 5    | 2670                                    | )                | 5 BKHUNI002   | F700           | 700                         | -10                | 690                   | RF Pick              | sam      | 7/8/2010 13:22  | 4          | 1082               | 3562         | null                 | null 🔔 |
| 6    | 2676                                    | 6                | 5 BKHUNI002   | F700           | 690                         | -10                | 680                   | RF Pick              | sam      | 7/12/2010 23:30 | 4          | 1085               | 3565         | null                 | null   |
| 7    | 2673                                    | 7                | 5 BKHUNI002   | F700           | 680                         | 10                 | 690                   | RF Pick              | sam      | 7/12/2010 23:33 | 6          | Unpick 1085        | 3565         | null                 | null   |
| 8    | 2682                                    | 2                | 5 BKHUNI002   | F700           | 690                         | -5                 | 685                   | RF Pick              | sam      | 7/16/2010 15:53 | 4          | 1086               | 3566         | null                 | null   |
| 9    | 2683                                    | 3                | 5 BKHUNI002   | F700           | 685                         | -7                 | 678                   | RF Pick              | sam      | 7/16/2010 15:54 | 4          | 1086               | 3566         | null                 | null   |
| 10   |                                         |                  |               |                |                             |                    |                       |                      |          |                 |            |                    |              |                      | -      |
| H 4  | (                                       | nventory         | audit view /  |                |                             |                    |                       |                      |          | •               |            |                    |              |                      |        |
| Rea  | dy                                      |                  |               |                |                             |                    |                       |                      |          |                 |            |                    |              |                      |        |

Grid columns can be customized to show/hide other properties of the warehouse transactions such as customer name / code , ship to name / code

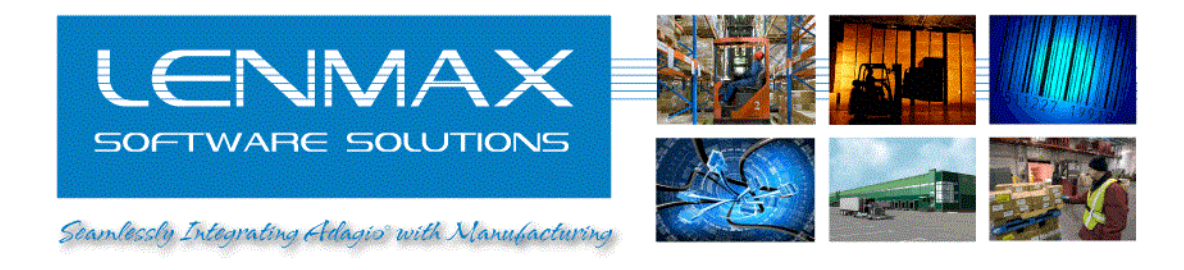

# Warehouse Transfer

In Lenmax's "WMS for Adagio Accounting" Warehouse transfer operation performs inventory transfer between Adagio "Locations". You need to remember that Adagio "Location" term correspond to "Warehouse" term in WMS, WMS "Location" term is used to reference physical bin, shelf, rack or other storage container within physical warehouse building boundaries.

1. Select "Transfer" mobile application from emulator "Main Menu"

| 🗟 Virtual Client - localhost 🛛 🙎 🗙                                                                                                    | 🖾 Virtual Client - localhost 🔹 🔋 🗙                                                                                                    |
|----------------------------------------------------------------------------------------------------|----------------------------------------------------------------------------------------------------|
| Help                                                                                                    | Help                                                                                                    |
| Terminal Display       Terminal Controls         SAHX-Adjust nent       Disconnect         SAHX-Adjust nent       Configure         SAHX-Adjust nent       Exit         SAHX-Nove       SAHX-Nove         SAHX-Pick       Display Sizes         SAHX-Receipt       20 by 8         SHX-Roce ipt       40 by 8         21 by 16       20 by 4 | Terminal Display         IH: Transfer=SRH/BC         From:SRH/BC         From:SRH/BC         I) BC Vancouver Re         2) HD Laurel, HD H         3) ON Toronto, ON         4) HR Seattle, HR         Display Sizes         C 20 by 8         C 40 by 8         C 21 by 16         C 20 by 4 |
| Keyboard Input                                                                                                    | Keyboard Input                                                                                                    |

By default "Transfer" application will start at default warehouse as "From" destination. User will select warehouse number in "To Warehouse" dialog to be a "To" destination for inventory transfer. Please note if your desired warehouse is not on the list choice you may press <F1> key to enter 3 character warehouse code (Adagio location code)

| Virtual Client - localhost<br>Help<br>Terminal Display<br>HH Transfer=S8H/8C | ? ×         Disconnect         Configure         Exit         Display Sizes         C 20 by 8         40 by 8         C 21 by 16         C 20 by 4 |
|------------------------------------------------------------------------------|----------------------------------------------------------------------------------------------------|
| Keyboard Input                                                               | <u>/</u> essage List                                                                                                    |

In case you will need to change "From" destination warehouse, you will still first select "To" destination and press <F4> in the "<From> Loc" prompt. This will popup "From Warehouse" dialog so now you can change "From" destination

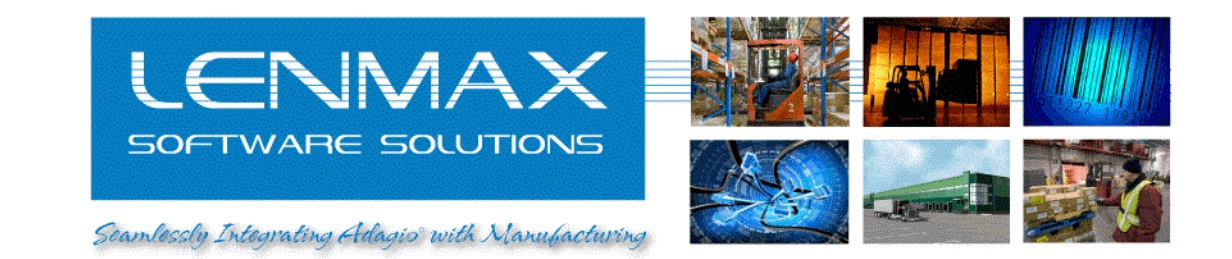

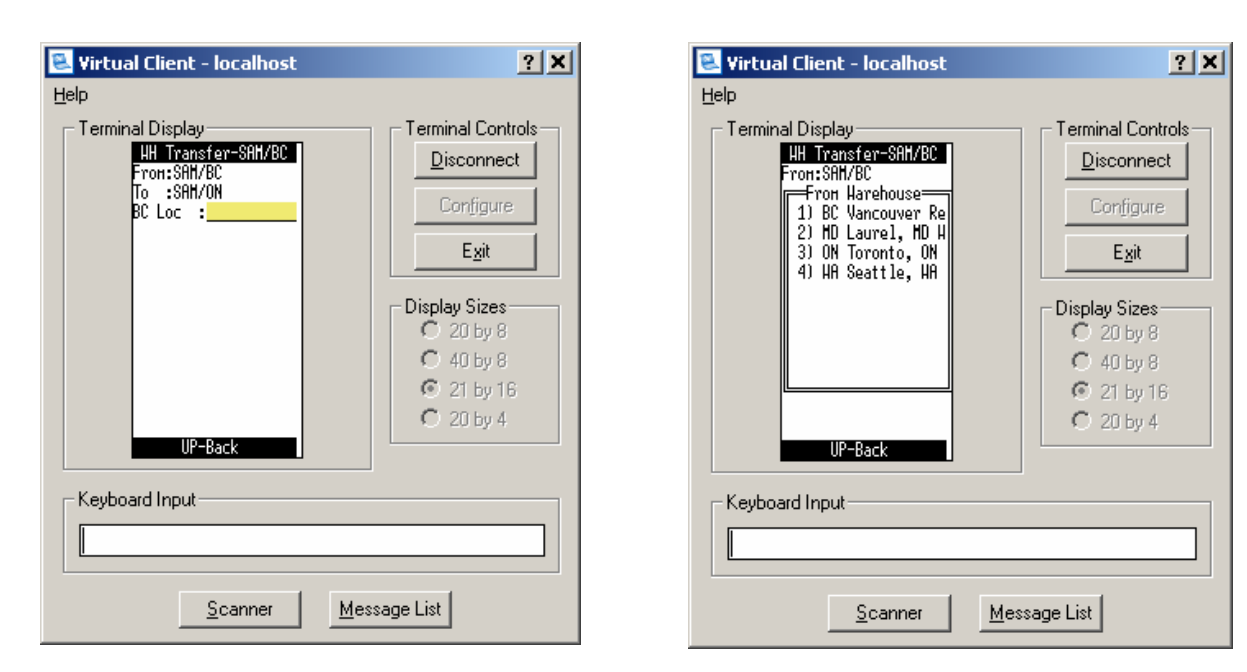

After you finalize "From" / "To" warehouse destination you will be prompted to enter or scan warehouse location in "From" warehouse (defaulted to warehouse code), product code, lot number and quantity.

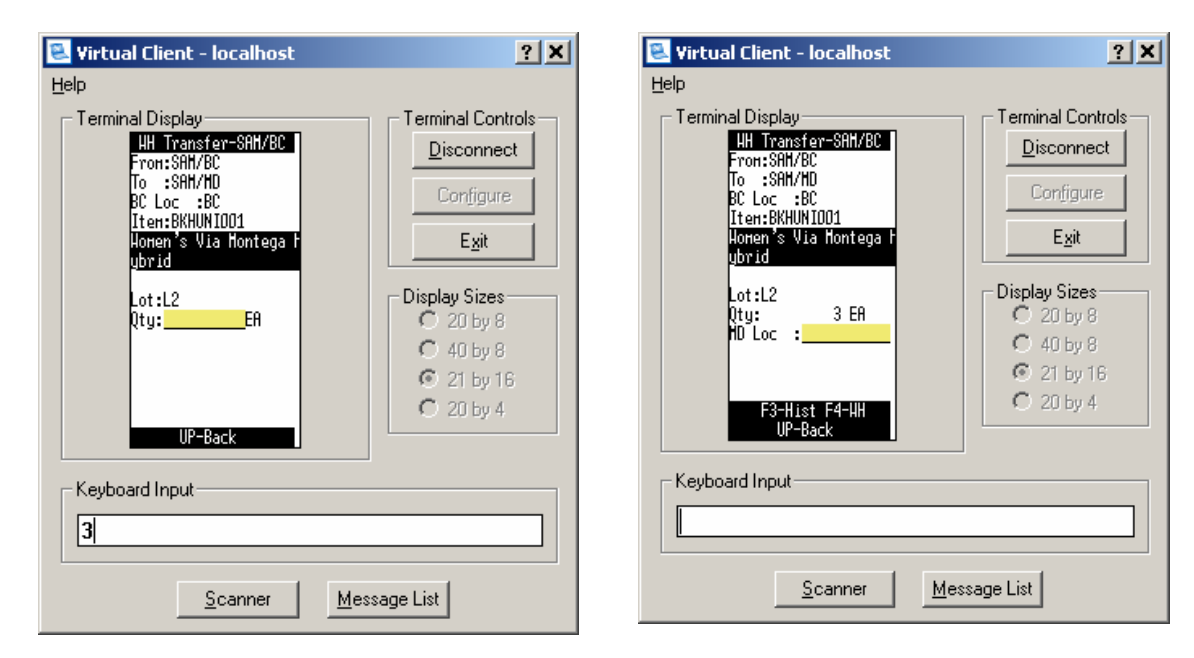

Last step is to enter destination warehouse location in "To" warehouse. Message "Transfer complete" will be display in case of successful operation completion.

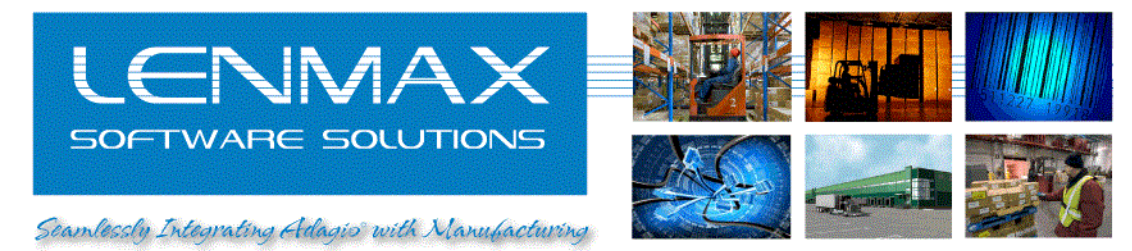

2. Verify, that warehouse transfer operation posted to Adagio

Go to "WMS" item in "ERP Light for Adagio Console" main menu and select "Transaction Audit..."

| 👺 ERP I    | Light for A   | dagio Console - | [Inventory aud    | lit view] |     |             |         |              |                     |              |                   |      | _ [] 2         |
|------------|---------------|-----------------|-------------------|-----------|-----|-------------|---------|--------------|---------------------|--------------|-------------------|------|----------------|
| 🔣 Eile     | e <u>W</u> MS | Manufacturing   | /iew <u>H</u> elp |           |     |             |         |              |                     |              |                   |      | _ 8 >          |
| 모 않        | . 61 0        | 🔁 🏨 🗷 🛛         | 1 🗗 🖬 🚳           | • 🎯 • 💋   |     |             |         |              |                     |              |                   |      |                |
| Pick       | k Order view  | Inventory a     | udit view         | ~ ~       |     |             |         |              |                     |              |                   |      |                |
| _          | Trn. ID       | Warehouse       | Location          | ltem      | Lot | Qty. Before | Tr. Gty | Qty. After   | Application         | User         | Tr.Date           | Туре | Reason         |
| 1          | 2844          | MD              | MD                | BKHUNI001 | L2  | 28          | -1      | 27           | RF Pick             | sam          | 09-20-10 18:35:46 | 4    | 1513           |
| 2          | 2843          | MD              | MD                | BKHUNI001 | L2  | 30          | -2      | 28           | RF Pick             | sam          | 09-20-10 18:24:55 | 4    | 1512           |
| 3          | 2842          | MD              | MD                | BKHUNI001 | L2  | 28          | 2       | 30           | RF Pick             | sam          | 09-20-10 18:23:45 | 6    | Unpick 1512    |
| 4          | 2841          | MD              | MD                | BKHUNI001 | L2  | 30          | -2      | 28           | RF Pick             | sam          | 09-20-10 18:19:42 | 4    | 1512           |
| 5          | 2840          | MD              | MD                | BKHUNI001 | L2  | 34          | -4      | 30           | RF Pick             | sam          | 09-07-10 01:23:51 | 4    | 1510           |
| 6          | 2839          | MD              | MD                | BKHUNI001 | L8  | 400         | 100     | 500          | WH Transfer         | sam          | 09-07-10 00:59:03 | 9    | Trans. from BC |
| 7          | 2838          | BC              | BC                | BKHUNI001 | L8  | 400         | -100    | 300          | WH Transfer         | sam          | 09-07-10 00:59:03 | 8    | Trans. to MD   |
| 8          | 2837          | MD              | MD                | BKHUNI001 | L8  | 0           | 400     | 400          | WH Transfer         | sam          | 09-06-10 23:22:18 | 9    | Trans. from BC |
| 9          | 2836          | BC              | BC                | BKHUNI001 | L8  | 800         | -400    | 400          | WH Transfer         | sam          | 09-06-10 23:22:18 | 8    | Trans. to MD   |
| 10         | 2835          | BC              | BC                | BKHUNI001 | L8  | 0           | 800     | 800          | RF Adjustment       | sam          | 09-06-10 23:08:39 | 1    | NEW LOT        |
| 11         | 2834          | BC              | BC                | BKHUNI002 | L5  | 200         | -3      | 197          | RF Pick             | sam          | 09-06-10 22:51:46 | 4    | 1508           |
| 12         | 2833          | BC              | BC                | BKHUNI001 | L2  | 66          | -2      | 64           | RF Pick             | sam          | 09-06-10 22:51:26 | 4    | 1508           |
| 13         | 2832          | BC              | BC                | BKHUNI002 | L5  | 0           | 200     | 200          | RF Adjustment       | sam          | 09-06-10 16:44:01 | 1    | RECEIPT        |
| 14         | 2831          | MD              | MD                | BKHUNI001 | L2  | 0           | 34      | 34           | WH Transfer         | sam          | 09-06-10 16:42:10 | 9    | Trans. from BC |
| 15         | 2830          | BC              | BC                | BKHUNI001 | L2  | 100         | -34     | 66           | WH Transfer         | sam          | 09-06-10 16:42:10 | 8    | Trans. to MD   |
| 16         | 2829          | BC              | BC                | BKHUNI001 | L2  | 0           | 100     | 100          | RF Adjustment       | sam          | 09-06-10 16:34:00 | 1    | DEMO           |
| 17         | 2828          | BC              | BC                | BKHUNI001 | L1  | 10          | -10     | 0            | RF Adjustment       | sam          | 09-06-10 15:11:25 | 1    | TEST 2         |
| 18         | 2826          | BC              | BC                | BKHUNI001 | L1  | 0           | 10      | 10           | RF Adjustment       | sam          | 09-06-10 14:50:39 | 1    | TEST           |
|            |               |                 |                   |           |     |             |         |              |                     |              |                   |      |                |
| •<br>Leady |               |                 |                   |           |     |             |         | Adagio Corpo | pration C:\SOFTRAK\ | <br>81C\SOFT | RAK\OEWIN\SAMDAT  | A    | CAP NUM SCRL   |

By default records are sorted in descending order (latest transaction comes first in the grid) Find the transaction which you want to check.

|     | e <u>W</u> MS <u>M</u> anul | facturing <u>V</u> iev | v <u>H</u> elp |               |      |                   |      |                |           |                   |      |
|-----|-----------------------------|------------------------|----------------|---------------|------|-------------------|------|----------------|-----------|-------------------|------|
| 뮏   | 🖉 👩 🔂                       | # ¥ >                  | 🛃 📰 🎲 🕶        | 🎯 • 🍘         |      |                   |      |                |           |                   |      |
| Pic | Order view 🛛 🔜              | Inventory audi         | t view         |               |      |                   |      |                |           |                   |      |
|     | Qty. Before                 | Tr. Qty                | Qty. After     | Application   | User | Tr.Date           | Туре | Reason         | Reference | Date Processed    | Erro |
| 1   | 28                          | -1                     | 27             | RF Pick       | sam  | 09-20-10 18:35:46 | 4    | 1513           | 3599      | null              | null |
| 2   | 30                          | -2                     | 28             | RF Pick       | sam  | 09-20-10 18:24:55 | 4    | 1512           | 3598      | null              | null |
| 3   | 28                          | 2                      | 30             | RF Pick       | sam  | 09-20-10 18:23:45 | 6    | Unpick 1512    | 3597      | null              | null |
| 4   | 30                          | -2                     | 28             | RF Pick       | sam  | 09-20-10 18:19:42 | 4    | 1512           | 3597      | null              | null |
| 5   | 34                          | -4                     | 30             | RF Pick       | sam  | 09-07-10 01:23:51 | 4    | 1510           | 3595      | null              | null |
| 6   | 400                         | 100                    | 500            | WH Transfer   | sam  | 09-07-10 00:59:03 | 9    | Trans. from BC | BC        | null              | null |
| 7   | 400                         | -100                   | 300            | WH Transfer   | sam  | 09-07-10 00:59:03 | 8    | Trans. to MD   | MD        | 09-07-10 01:01:00 | null |
| 8   | 0                           | 400                    | 400            | WH Transfer   | sam  | 09-06-10 23:22:18 | 9    | Trans. from BC | BC        | null              | null |
| 9   | 800                         | -400                   | 400            | WH Transfer   | sam  | 09-06-10 23:22:18 | 8    | Trans. to MD   | MD        | 09-06-10 23:23:00 | null |
| 10  | 0                           | 800                    | 800            | RF Adjustment | sam  | 09-06-10 23:08:39 | 1    | NEW LOT        | null      | 09-06-10 23:19:00 | null |
| 11  | 200                         | -3                     | 197            | RF Pick       | sam  | 09-06-10 22:51:46 | 4    | 1508           | 3593      | null              | null |
| 12  | 66                          | -2                     | 64             | RF Pick       | sam  | 09-06-10 22:51:26 | 4    | 1508           | 3593      | null              | null |
| 13  | 0                           | 200                    | 200            | RF Adjustment | sam  | 09-06-10 16:44:01 | 1    | RECEIPT        | null      | 09-06-10 16:49:00 | null |
| 14  | 0                           | 34                     | 34             | WH Transfer   | sam  | 09-06-10 16:42:10 | 9    | Trans. from BC | BC        | null              | null |
| 15  | 100                         | -34                    | 66             | WH Transfer   | sam  | 09-06-10 16:42:10 | 8    | Trans. to MD   | MD        | 09-06-10 16:43:00 | null |
| 16  | 0                           | 100                    | 100            | RF Adjustment | sam  | 09-06-10 16:34:00 | 1    | DEMO           | null      | 09-06-10 16:35:00 | null |
| 17  | 10                          | -10                    | 0              | RF Adjustment | sam  | 09-06-10 15:11:25 | 1    | TEST 2         | nuli      | 09-06-10 15:13:00 | null |
| 18  | 0                           | 10                     | 10             | RF Adjustment | sam  | 09-06-10 14:50:39 | 1    | TEST           | null      | 09-06-10 15:03:00 | null |

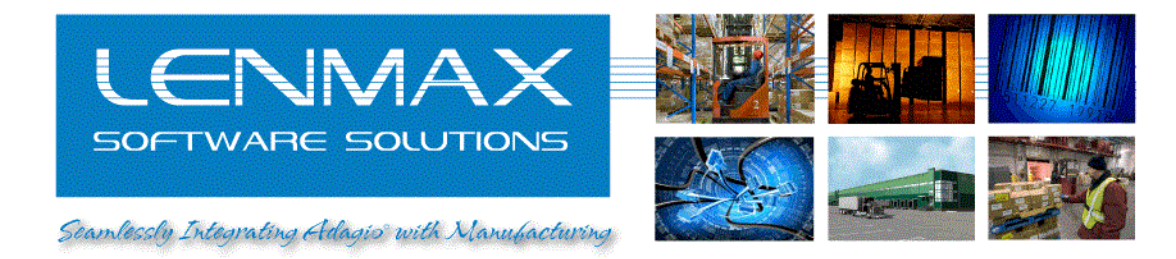

If interface service that is working between WMS and Adagio is running and detects no errors, you should be able to see "Date Processed" field populated. If interface will detect an error, "Error" field will hold error description. You may also be notified about WMS to Adagio interface errors by e-mail